### An Introduction to PubChem for Life Scientists Alexa M. Salsbury, Ph.D.

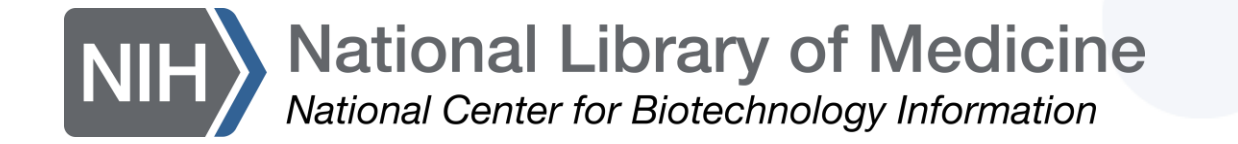

Workshop Details

### Overview

- Background
- Searching in PubChem
- Finding molecular & chemical safety information
- Using PubChem Sketcher
- Finding a potential inhibitor

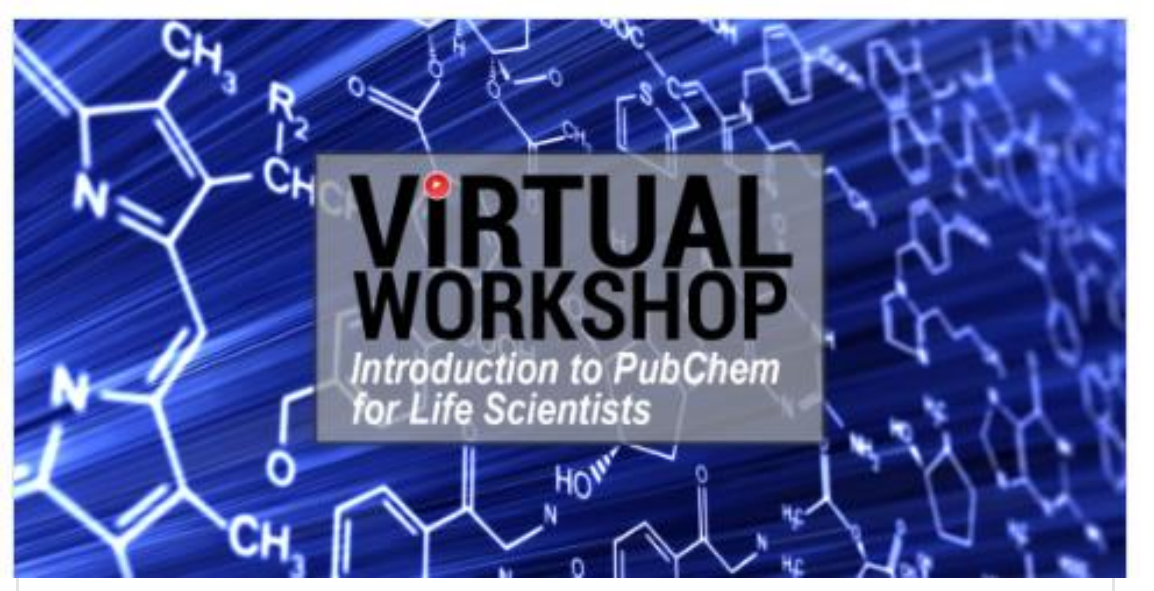

#### An Introduction to PubChem for Life Scientists

Scientists and educators from many different fields need to find and understand chemical data to perform their work. As such, understanding PubChem, the world's largest collection of freely accessible chemical information, is a powerful skill for researchers, educators, clinicians, and more. In this workshop, participants will have access to NCBI experts and be introduced to the functionality of the PubChem Database.

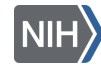

#### **Introduction**

### POLL (1/4)

# Which best describe your work, research, or educational background?

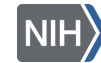

### POLL (2/4)

# Have you attended an NCBI workshop before?

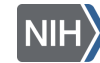

National Library of Medicine National Center for Biotechnology Information

### What is PubChem?

- Created in 2004
- World's largest collection of freely accessible chemical information
  - Key chemical information resource for scientists, students, and the public
- Learn more:

https://pubchem.ncbi.nlm.nih.gov

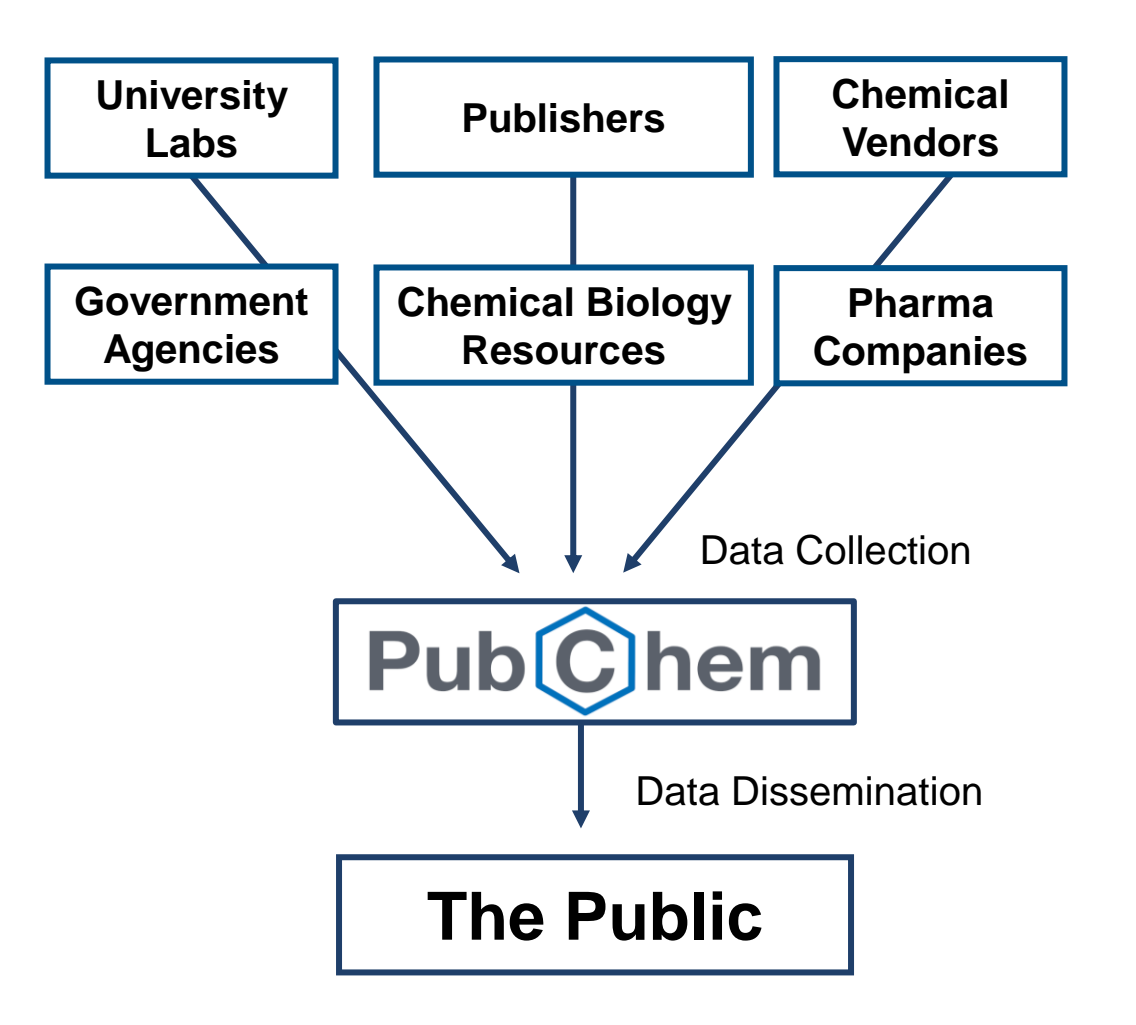

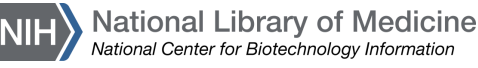

### What's in PubChem?

- Small molecules
- Larger molecules
  - Nucleotides
  - Carbohydrates
  - Lipids
  - Peptides
  - Chemically-modified macromolecules
- And more

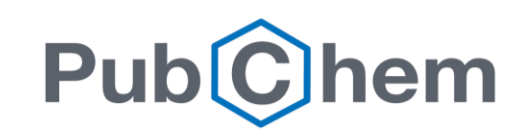

NIH National Library of Medicine

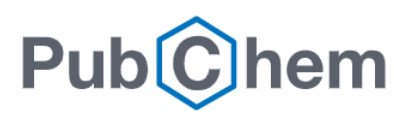

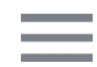

### **Explore Chemistry**

Quickly find chemical information from authoritative sources

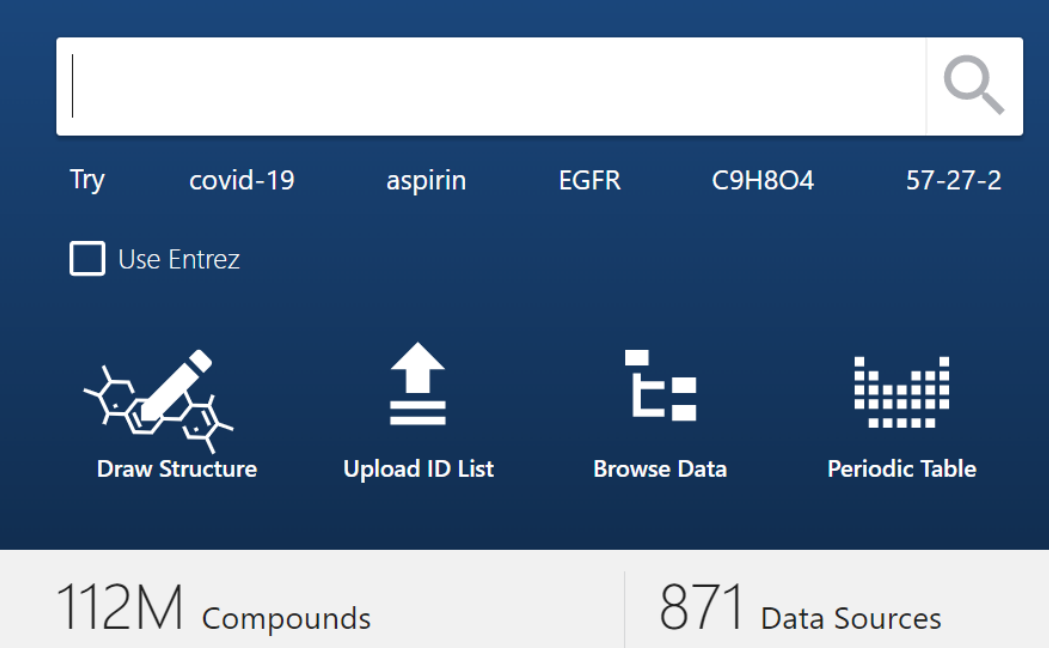

### Common uses for PubChem

- Learn about a chemical, drug, or medication
- Get biological function, molecular structure, molecular weight, chemical safety, etc. data for fundamental research
- Mine data for biochemical research
  - Drug discovery, drug-gene targeting, toxicology

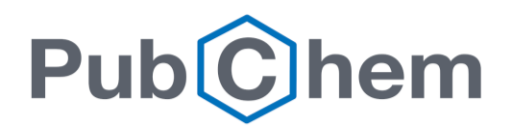

### POLL (3/4)

# What do you currently use PubChem for?

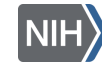

National Library of Medicine National Center for Biotechnology Information

### Who provides PubChem Data?

- Submitters and contributors are vetted
  - Algorithmically
  - Manually
  - Post-production

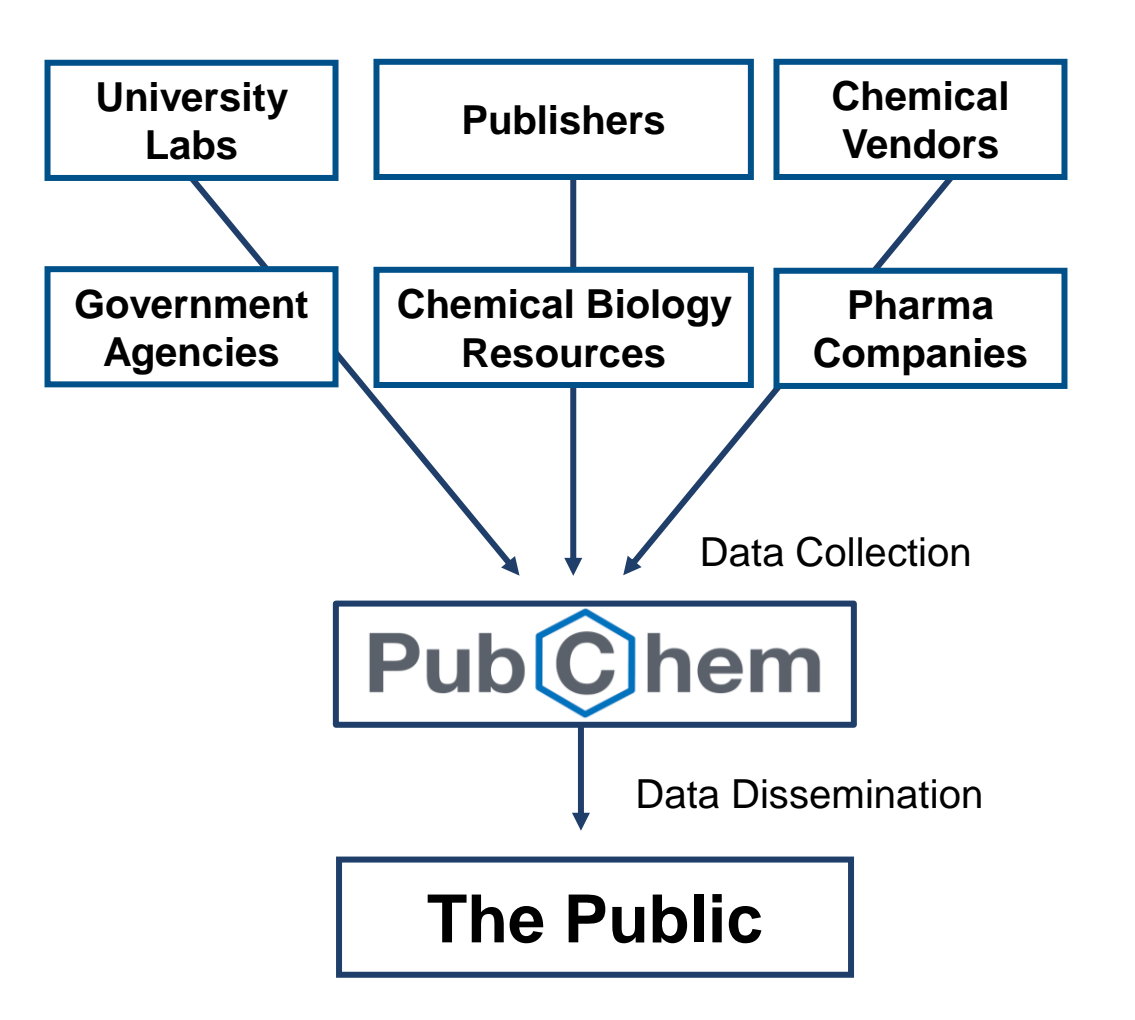

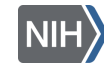

### Data Organization

 Three Linked to Substance, Compound, and BioAssay Databases

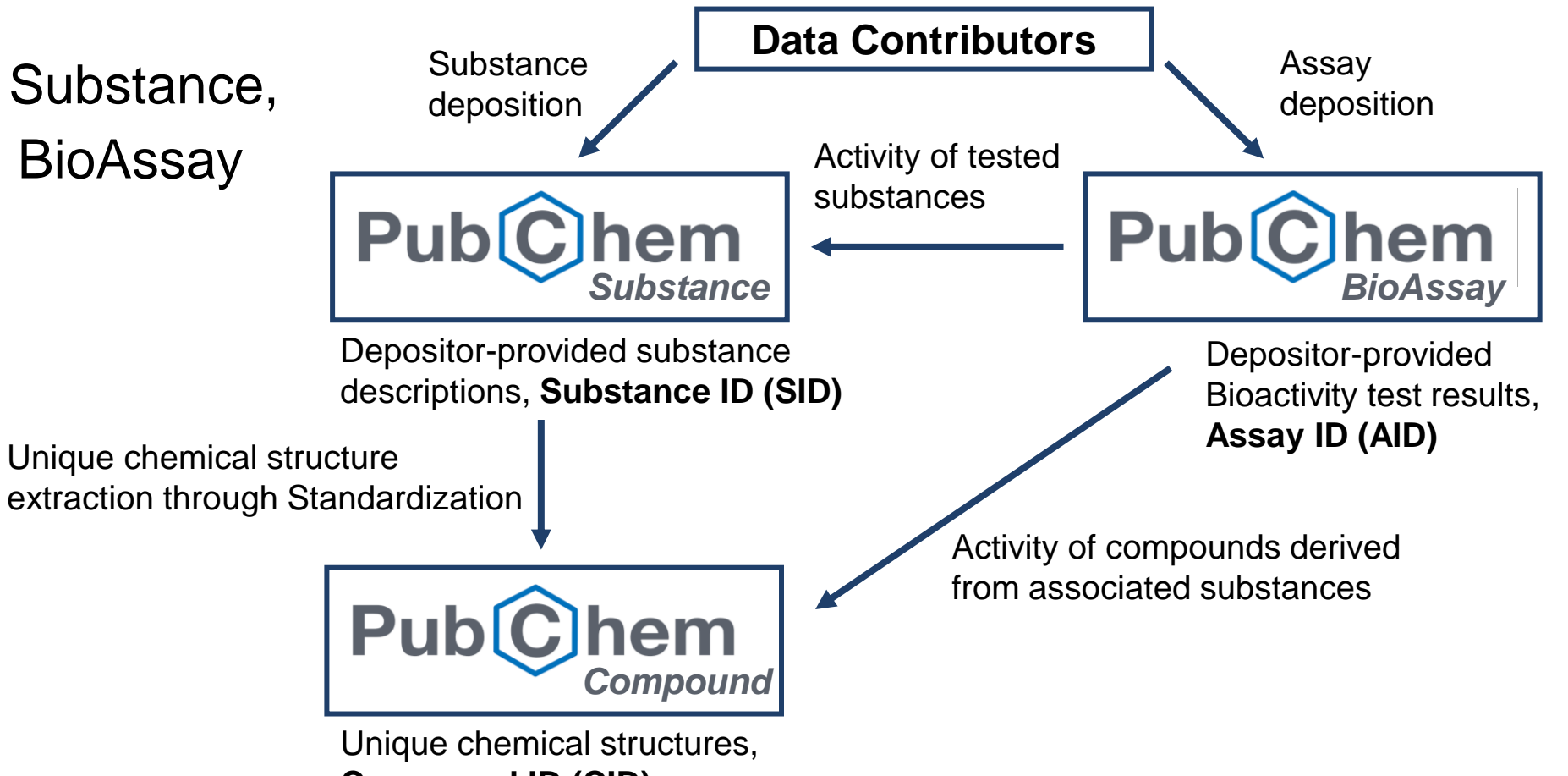

Compound ID (CID)

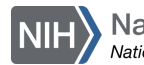

More information <u>here</u>

### Substance Database

Archives depository contributed descriptions of chemical substances

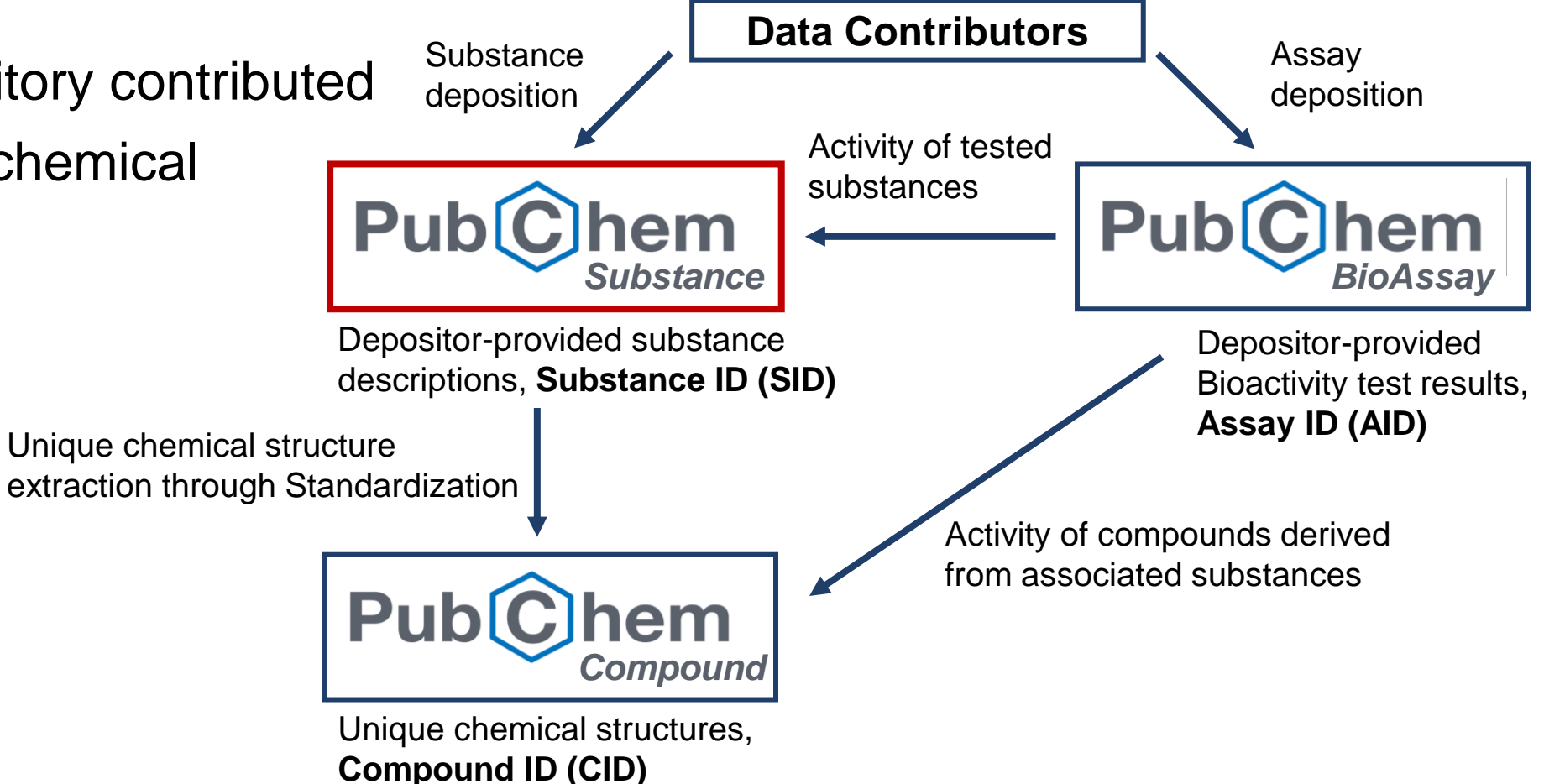

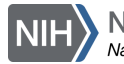

More about tools and services in Substance & Compound

### **Compound Database**

**Data Contributors** Substance Assay Stores unique chemical deposition deposition Activity of tested structures extracted from the substances Pub Pub hem hem Substance Database Substance BioAssav through structure Depositor-provided substance Depositor-provided descriptions, Substance ID (SID) Bioactivity test results, standardization Assay ID (AID) Unique chemical structure extraction through Standardization Activity of compounds derived from associated substances Pub hem Compound Unique chemical structures, Compound ID (CID)

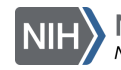

More about tools and services in Substance & Compound

### **BioAssay Database**

 Contains the description and test results of biological assay experiments

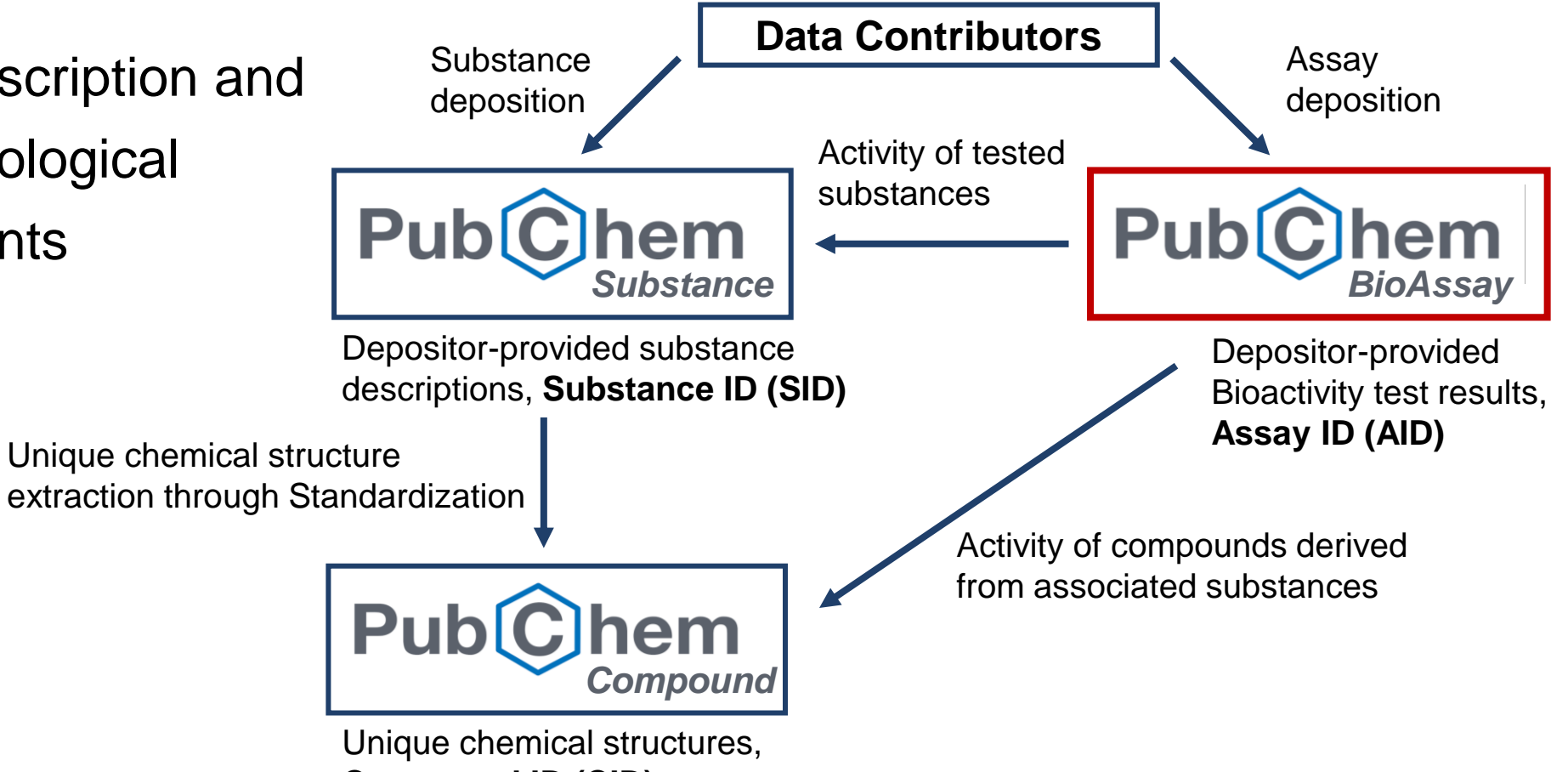

Compound ID (CID)

| Searc | ching in             | PubCh             | em                       |                                |           |
|-------|----------------------|-------------------|--------------------------|--------------------------------|-----------|
|       | Expl                 | ore C             | Chem                     | istry                          |           |
|       | Quickly find         | chemical informat | tion from authorit       | ative sources                  |           |
| Тгу   | covid-19 aspirin FGF | R C9H8O4 57-27-2  | C1 = CC = C(C = C1)C = 0 | InChl=15/C3H6O/c1-3(2)4/b1-2H3 |           |
|       | Use En               | trez O Compounds  | O Substances O Bio       | pAssays                        |           |
|       |                      |                   | Ē:                       |                                | X         |
|       | Draw Structure       | Upload ID List    | Browse Data              | Periodic Table                 | $\rangle$ |

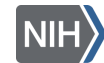

### **Common Search Strategies**

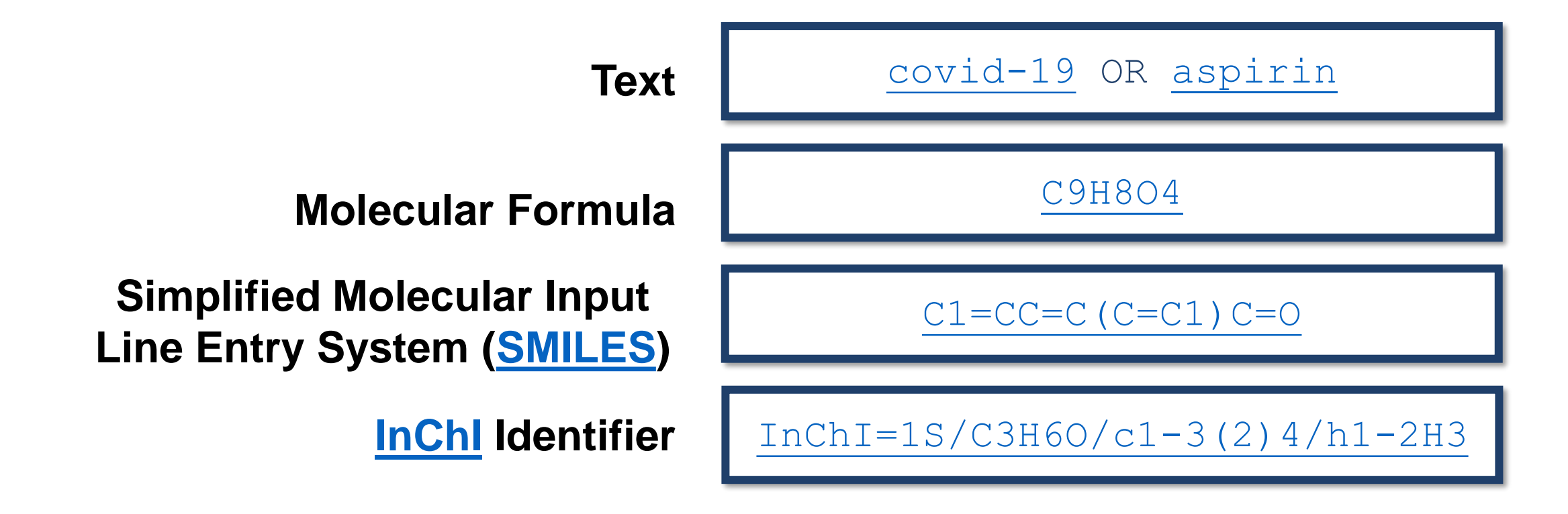

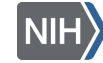

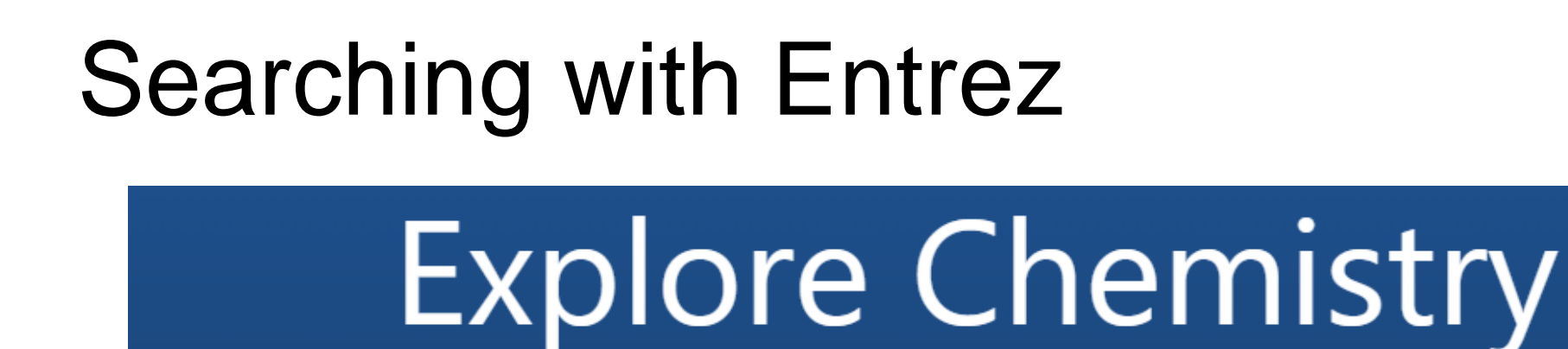

Quickly find chemical information from authoritative sources

Warning: text search in Compounds collection only, results will be displayed in Entrez Portal. Entrez does not support Molecular Formula, SMILES, SMARTS, or InChI queries. <u>Read More...</u>

| Use                                                                                                    | Entrez O Compounds | O Substances | BioAssays      |
|----------------------------------------------------------------------------------------------------|--------------------|--------------|----------------|
| the second second second second second second second second second second second second second second second se |                    | E:           |                |
| Draw Structure                                                                                                  | Upload ID List     | Browse Data  | Periodic Table |

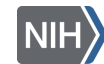

### Search Tips

Entrez is a molecular biology database system that provides access to a wealth of NCBI data

More Entrez Help is available on the NCBI website

Finding structures with Entrez

"anti inflammatory agents, non steroidal" [pharmaction]

- Use field limits and Boolean operators
- Put phrases in quotes

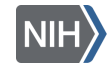

More on Entrez Indices and Filters

### Text searching in **PubChem** (1/8)

Click Use Entrez and Compounds, then use the field PharmAction to limit by Pharmacological action:

"anti inflammatory agents, non steroidal" [PharmAction]

Warning: text search in Compounds collection only, results will be displayed in Entrez Portal. Entrez does not support Molecular Formula, SMILES, SMARTS, or InChI queries. <u>Read More...</u>

Use Entrez O Compounds

O Substances

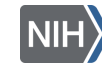

### Text searching in **PubChem** (2/8)

Narrow your search to single chemical NSAIDS by adding another term, and 1[CovalentUnitCount]:

#### ...non steroidal"[PharmAction] and 1[CovalentUnitCount]

Warning: text search in Compounds collection only, results will be displayed in Entrez Portal. Entrez does not support Molecular Formula, SMILES, SMARTS, or InChI queries. <u>Read More...</u>

Use Entrez O Compounds

O Substances

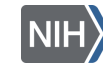

### Text searching in **PubChem** (3/8)

Or narrow your search to smaller chemical molecules (<400 g/mol) with, and 0:400[MolecularWeight]

#### ... agents, non steroidal"[PharmAction] and 0:400[MolecularWeight]

Warning: text search in Compounds collection only, results will be displayed in Entrez Portal. Entrez does not support Molecular Formula, SMILES, SMARTS, or InChI queries. <u>Read More...</u>

Use Entrez 💿 Compounds

O Substances

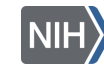

### Text searching in PubChem (4/8)

Or narrow your search by including a simple term, and aspirin:

"anti inflammatory agents, non steroidal" [pharmaction] and aspirin

Warning: text search in Compounds collection only, results will be displayed in Entrez Portal. Entrez does not support Molecular Formula, SMILES, SMARTS, or InChI queries. <u>Read More...</u>

Use Entrez O Compounds

O Substances

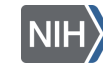

### Text searching in **PubChem** (5/8)

Answer the following:

- What are synonyms for aspirin?
- What is the Molecular Formula?
- Molecular weight?
- Are there patents associated with this entry?

Do you recognize any of the information sources?

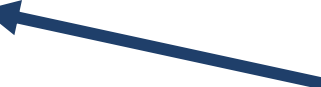

Share an information source you recognize in the chat!

5-minute exercise!

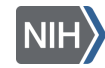

### Text searching in **PubChem** (6/8)

#### Click on the Best Match result:

| aspirin          |                                                                                                    | × C                                    |
|------------------|----------------------------------------------------------------------------------------------------|----------------------------------------|
| eating this as a | text search.                                                                                                    |                                        |
| EST MATCH        |                                                                                                    |                                        |
|                  | Aspirin <mark>; ACETYLSALICYLIC ACID; 50-78-2; 2-Acetoxybenzoic Acid; 2-(Acetyloxy)Ber Acetoxybenzoic Acid; Acylpyrin;</mark> | nzoic Acid; O-Acetylsalicylic Acid; O- |
|                  | Compound CID. 2244                                                                                                    |                                        |
|                  | MF: C <sub>9</sub> H <sub>8</sub> O <sub>4</sub> MW: 180.16g/mol                                                              |                                        |
|                  | IUPAC Name: 2-acetyloxybenzoic acid                                                                                           |                                        |
|                  | Isomeric SMILES: CC(=O)OC1=CC=C1C(=O)O                                                                                        |                                        |
|                  | InChIKey: BSYNRYMUTXBXSQ-UHFFFAOYSA-N                                                                                         |                                        |
|                  | InChl: InChl=1S/C9H8O4/c1-6(10)13-8-5-3-2-4-7(8)9(11)12/h2-5H,1H3,(H,11,12)                                                   |                                        |
|                  |                                                                                                    |                                        |

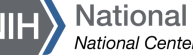

### Text searching in PubChem (7/8)

Review the compound summary page:

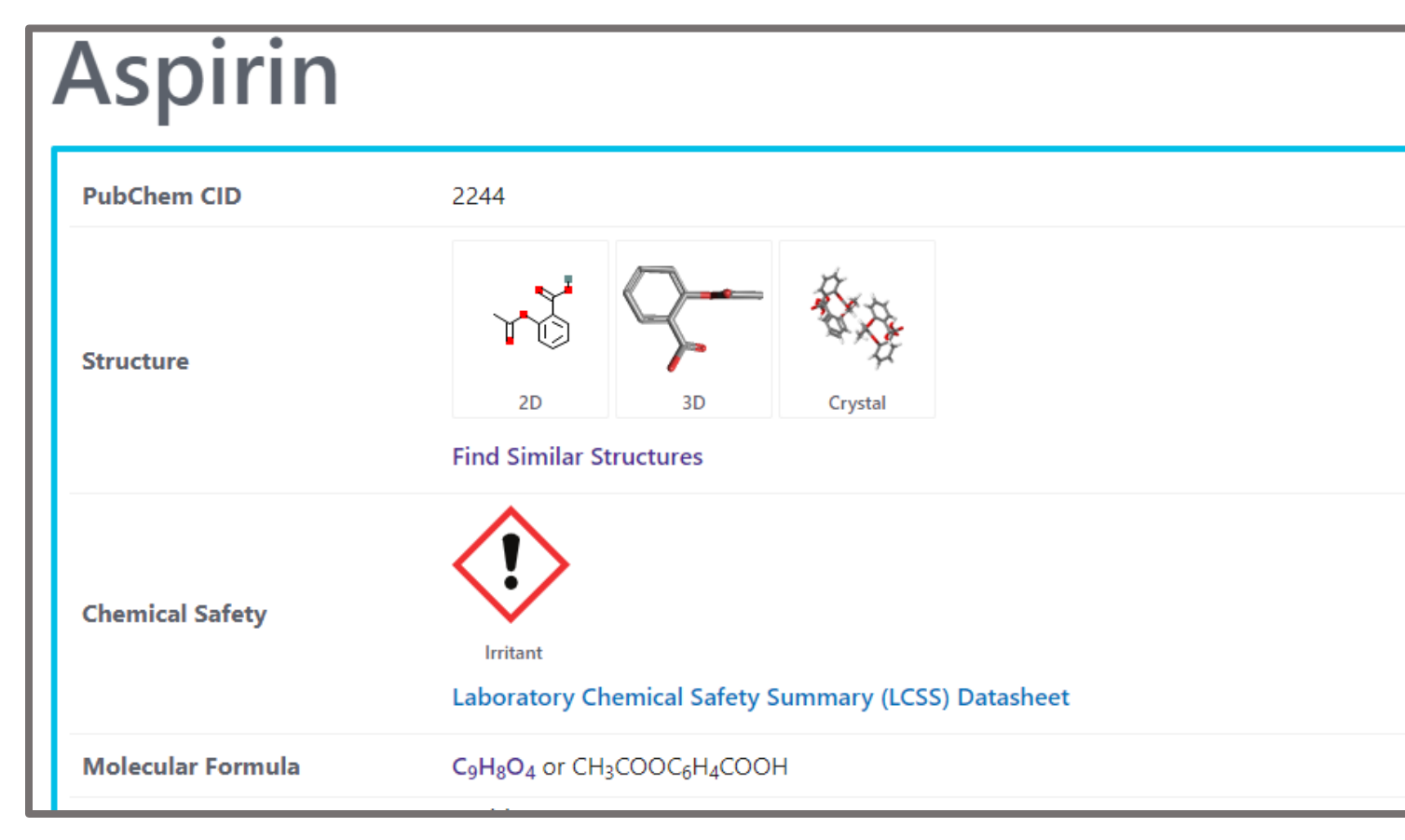

| CONTENTS                                | Ŷ |
|-----------------------------------------|---|
| Title and Summary                       |   |
| 1 Structures                            | ~ |
| 2 Names and Identifiers                 | ~ |
| 3 Chemical and Physical Properties      | ~ |
| 4 Spectral Information                  | ~ |
| 5 Related Records                       | ~ |
| 6 Chemical Vendors                      |   |
| 7 Drug and Medication Information       | ~ |
| 8 Pharmacology and Biochemistry         | ~ |
| 9 Use and Manufacturing                 | ~ |
| 10 Identification                       | ~ |
| 11 Safety and Hazards                   | ~ |
| 12 Toxicity                             | ~ |
| 13 Associated Disorders and<br>Diseases |   |
| 14 Literature                           | ~ |
| 15 Patents                              | Ý |

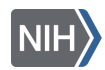

### Text searching in **PubChem** (8/8)

#### Click on the LCSS Datasheet:

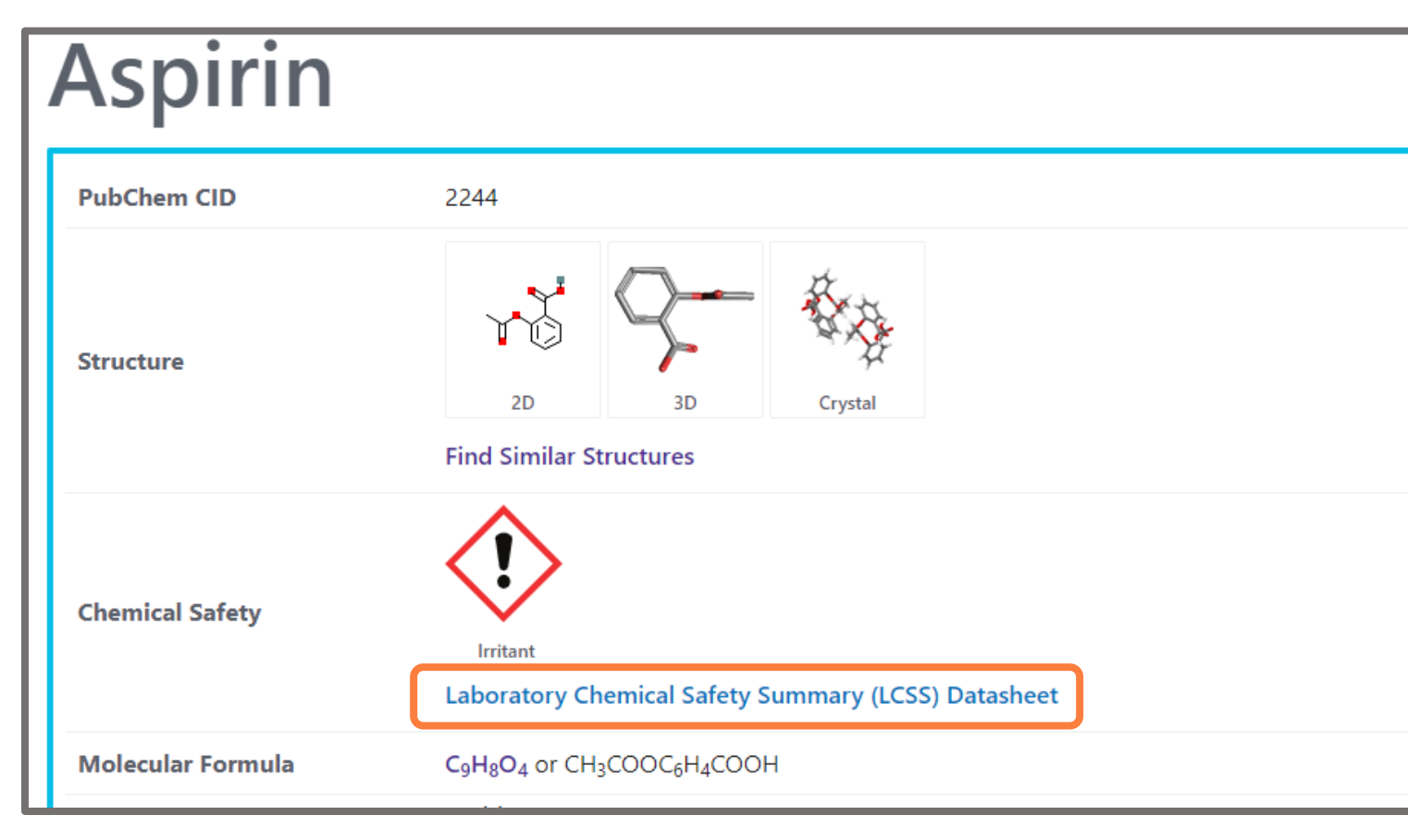

| CONTENTS                             | $\hat{\mathbf{v}}$ |
|--------------------------------------|--------------------|
| Title and Summary                    |                    |
| 1 Structures                         | ×                  |
| 2 Names and Identifiers              | ×                  |
| 3 Chemical and Physical Properties   | ×                  |
| 4 Spectral Information               | ×                  |
| 5 Related Records                    | ×                  |
| 6 Chemical Vendors                   |                    |
| 7 Drug and Medication Information    | ×                  |
| 8 Pharmacology and Biochemistry      | ~                  |
| 9 Use and Manufacturing              | ~                  |
| 10 Identification                    | ~                  |
| 11 Safety and Hazards                | ×                  |
| 12 Toxicity                          | ×                  |
| 13 Associated Disorders and Diseases |                    |
| 14 Literature                        | ×                  |
| 15 Patents                           | ~                  |

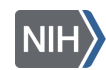

### Finding safety information

| COMPOUND SUMMARY > LABO       | RATORY CHEMICAL SAFETY SUMMARY (LCSS)                                                                    |
|-------------------------------|----------------------------------------------------------------------------------------------------|
| Aspirin                       |                                                                                                    |
| PubChem CID                   | 2244                                                                                                    |
| Structure                     | 2D<br>Find Similar Structures                                                                            |
| Synonyms                      | aspirin<br>ACETYLSALICYLIC ACID<br>50-78-2<br>2-Acetoxybenzoic acid<br>2-(Acetyloxy)benzoic acid<br>More |
| Molecular Formula             | C <sub>9</sub> H <sub>8</sub> O <sub>4</sub> or CH <sub>3</sub> COOC <sub>6</sub> H <sub>4</sub> COOH    |
| Molecular Weight              | 180.16                                                                                                   |
| Learn More About LCSS Project | >                                                                                                    |

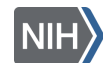

### Chemical safety information

- Lab safety is an essential topic in all labs
- PubChem's Laboratory Chemical Safety Summary (LCSS) is a thorough online resource for chemical safety information

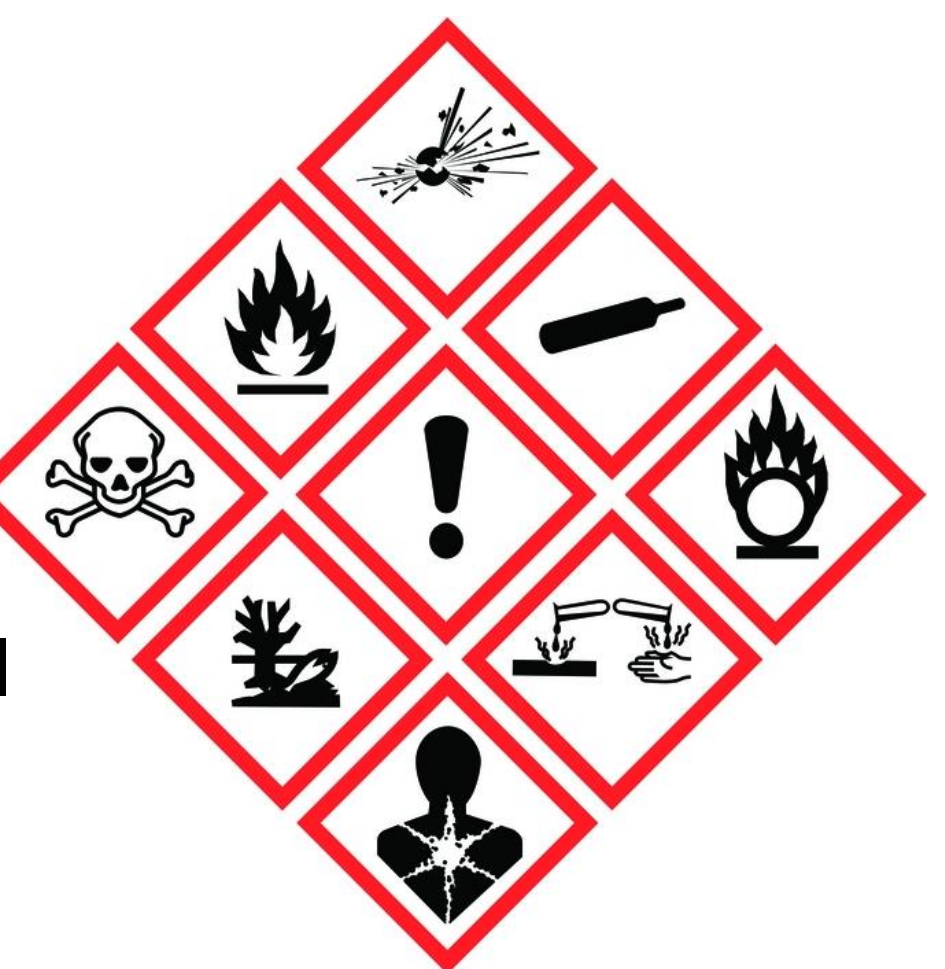

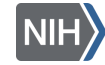

### PubChem LCSS

- You can find LCSS from the summary page of applicable compounds
- 12 main headings
- <a>>170,000</a> LCSS are currently

available in PubChem

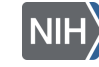

### Searching with **PubChem Sketcher**

- PubChem Sketcher is a web-based chemical structure sketching tool
- Allows users to search a manually drawn or modified structure
- Supports <u>CID</u>, <u>SMILES</u>, <u>SMARTS</u>, <u>InChI</u>, Molecular Formula, and select uploaded file formats
- More information at <u>PubChem Sketcher Help</u>

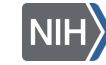

### Searching with **PubChem Sketcher** (1/10)

Go to the <u>PubChem homepage</u>. You can search by structure from the start by clicking on Draw Structure:

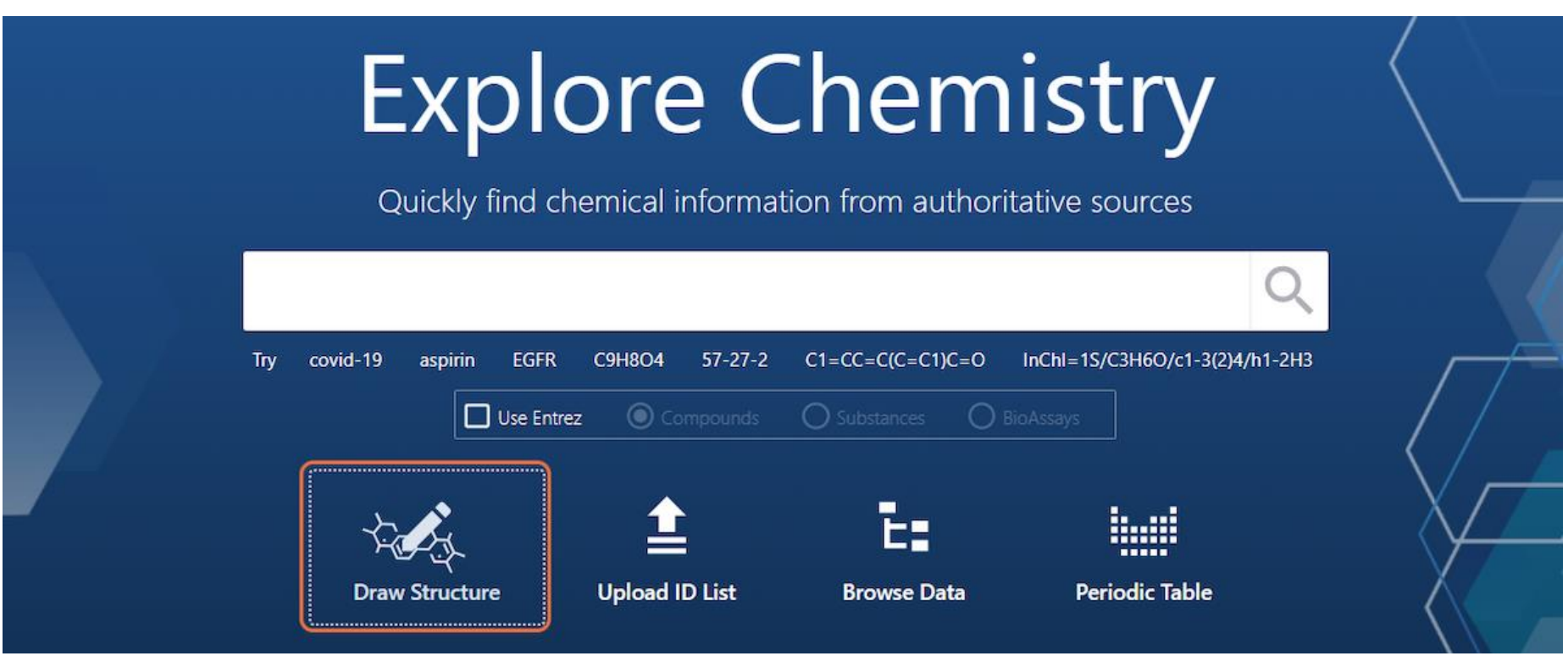

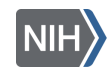

### Searching with **PubChem Sketcher** (2/10)

## And manually drawing a structure of interest or inputting SMILES, SMARTS, InChI, and InChiKey information:

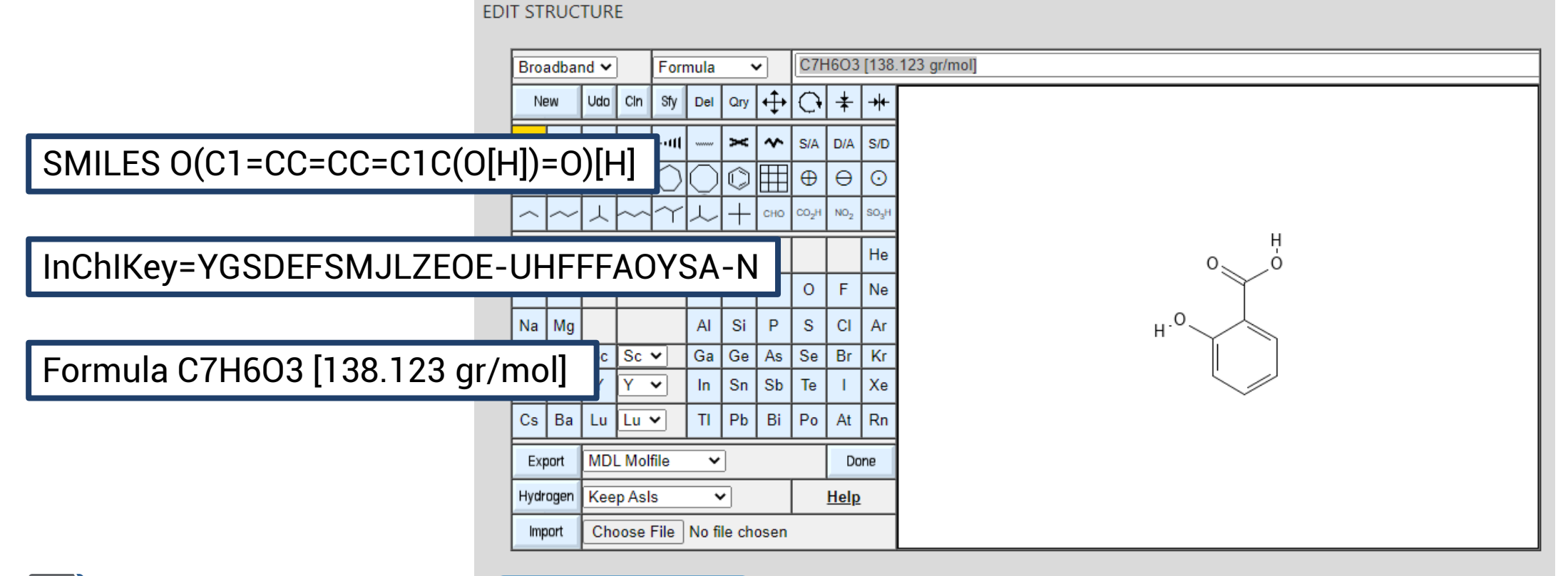

Search for This Structure

### Searching with **PubChem Sketcher** (3/10)

Or you can find a similar structure during a text query. Here we will type "salicylic acid" into input:

| Quickly find chemical information from authoritative sources                             |   |
|------------------------------------------------------------------------------------------|---|
| salicylic acid                                                                           |   |
| Try covid-19 aspirin EGFR C9H8O4 57-27-2 C1=CC=C(C=C1)C=O InChI=1S/C3H6O/c1-3(2)4/h1-2H3 | 7 |
|                                                                                          | = |

### Searching with **PubChem Sketcher** (4/10)

#### And click on the Structure image:

| NIH National Library of Medicine<br>National Center for Biotechnology Information                                                                                                    |
|----------------------------------------------------------------------------------------------------|
| Pubîchem About Posts Submit Contact                                                                                                    |
| SEARCH FOR                                                                                                    |
| salicylic acid                                                                                                    |
| Treating this as a text search.                                                                                                    |
| BEST MATCH                                                                                                    |
| Salicylic Acid; 2-Hydroxybenzoic Acid; 69-72-7; O-Hydroxybenzoic Acid; 2-Carboxyphenol; O-Carboxyphenol; Rutranex; Salonil;<br>Compound CID: 338<br>MF: C <sub>7H6</sub> O <sub>3</sub> MW: 138.12g/mol<br>IUPAC Name: 2-hydroxybenzoic acid<br>Isomeric SMILES: C1=CC=C(C(=C1)C(=O)O)O<br>InChIKey: YGSDEFSMJLZEOE-UHFFFAOYSA-N<br>InChl: InCh1=15/C7H6O3/c8-6-4-2-1-3-5(6)7(9)10/h1-4,8H,(H,9,10)<br>Create Date: 2004-09-16 |
| Summary Similar Structures Search Related Records PubMed (MeSH Keyword)                                                                                                    |

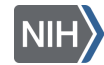

### Searching with **PubChem Sketcher** (5/10)

### Select Find Similar Structures:

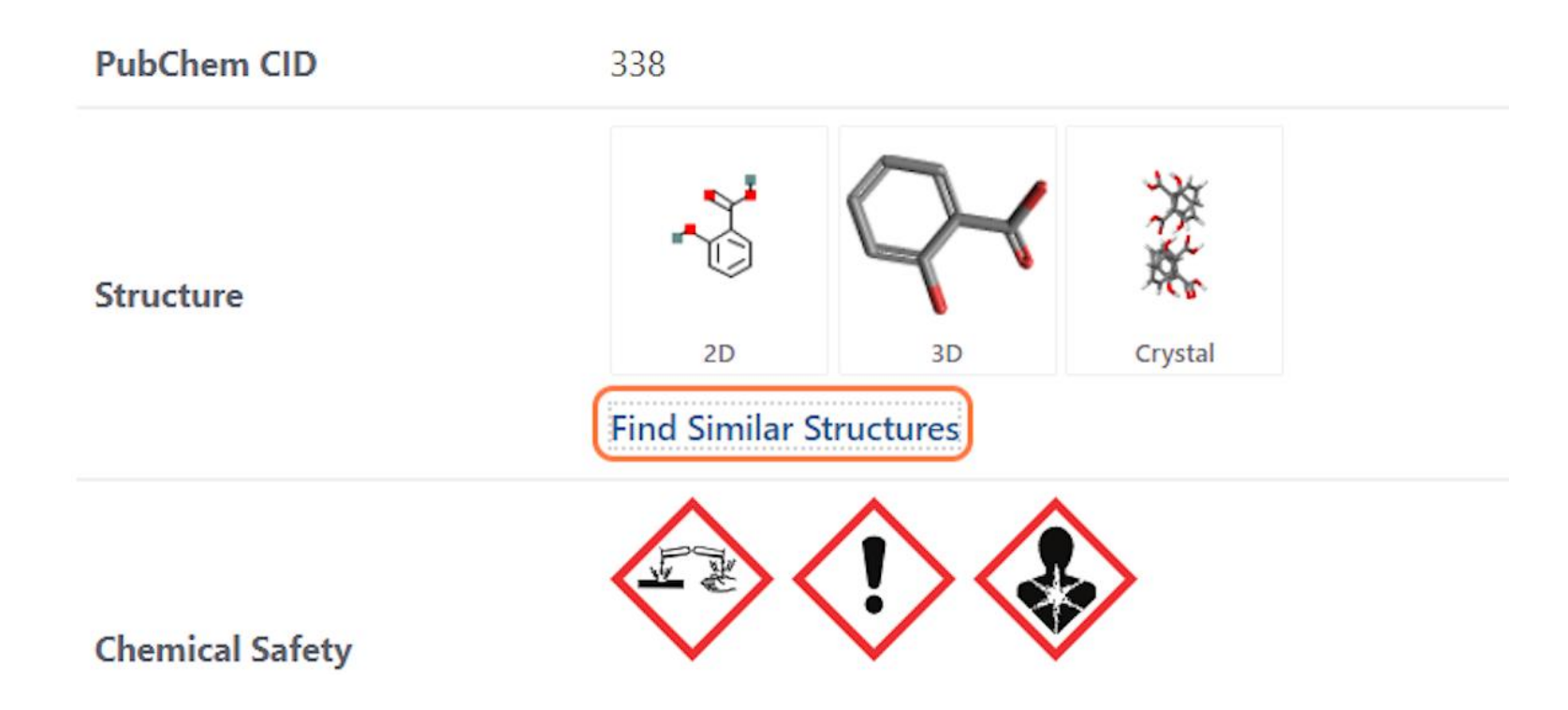

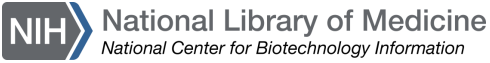

### Searching with **PubChem Sketcher** (6/10)

#### And select Edit Structure to make any changes:

| SEARCH FOR               |                          |                           |                                  |     |
|--------------------------|--------------------------|---------------------------|----------------------------------|-----|
| CID338 str               | ucture                   |                           |                                  |     |
| Treating this as a struc | ture search for CID 338. | Edit Structure Search for | CID338 structure as text instead | ad. |
|                          | ci - ti- tu              | Substructure              | Superstructure                   |     |

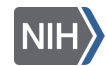

### Searching with **PubChem Sketcher** (7/10)

Here, you can replace the phenol (1) with a carboxyl manually (2) or change the SMILES String to O(C1=CC=C1C(O[H])=O)C(=O)C:

| EDIT STRUCTURE                                                                                                    | EDIT STRUCTURE                                                                                                    |
|----------------------------------------------------------------------------------------------------|----------------------------------------------------------------------------------------------------|
| Broadband ~ SMILES ~ O(C1=CC=CC=C1C(O[H])=O)[H]                                                                                                    | SMILES O(C1=CC=CC=C1C(O[H])=O)C(=O)C                                                                                                    |
| $ \begin{array}{c ccccccccccccccccccccccccccccccccccc$                                                                                                    | $\begin{array}{c c} \hline - \hline = \hline \hline \hline \hline \hline \hline \hline \hline \hline \hline \hline \hline \hline \hline \hline \hline$ |
| H       ?       ?       H       He         Li       Be       B       C       N       O       F       Ne         Na       Mg       Al       Si       P       S       Cl       Ar         K       Ca       Sc       Sc       Se       Br       Kr                              | IIIIILiBeBCNOFNaMgAISiPSCIKCaScScGaGeAsSeRbSrYYInSnSbTeI                                                                                               |
| Rb       Sr       Y       Y       In       Sn       Sb       Te       I       Xe         Cs       Ba       Lu       Lu       TI       Pb       Bi       Po       At       Rn         Export       MDL Molfile       V       Done         Hyperene       Kone Asia       Hale | Cs       Ba       Lu       Lu       Ti       Pb       Bi       Po       At       Rn         Export       MDL. Molfile                                  |
| Import         Choose File         No file chosen                                                                                                    | Search for This Structure                                                                                                    |

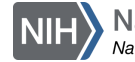

### Searching with **PubChem Sketcher** (8/10)

## And click on Search for This Structure to see how this effects the PubChem results:

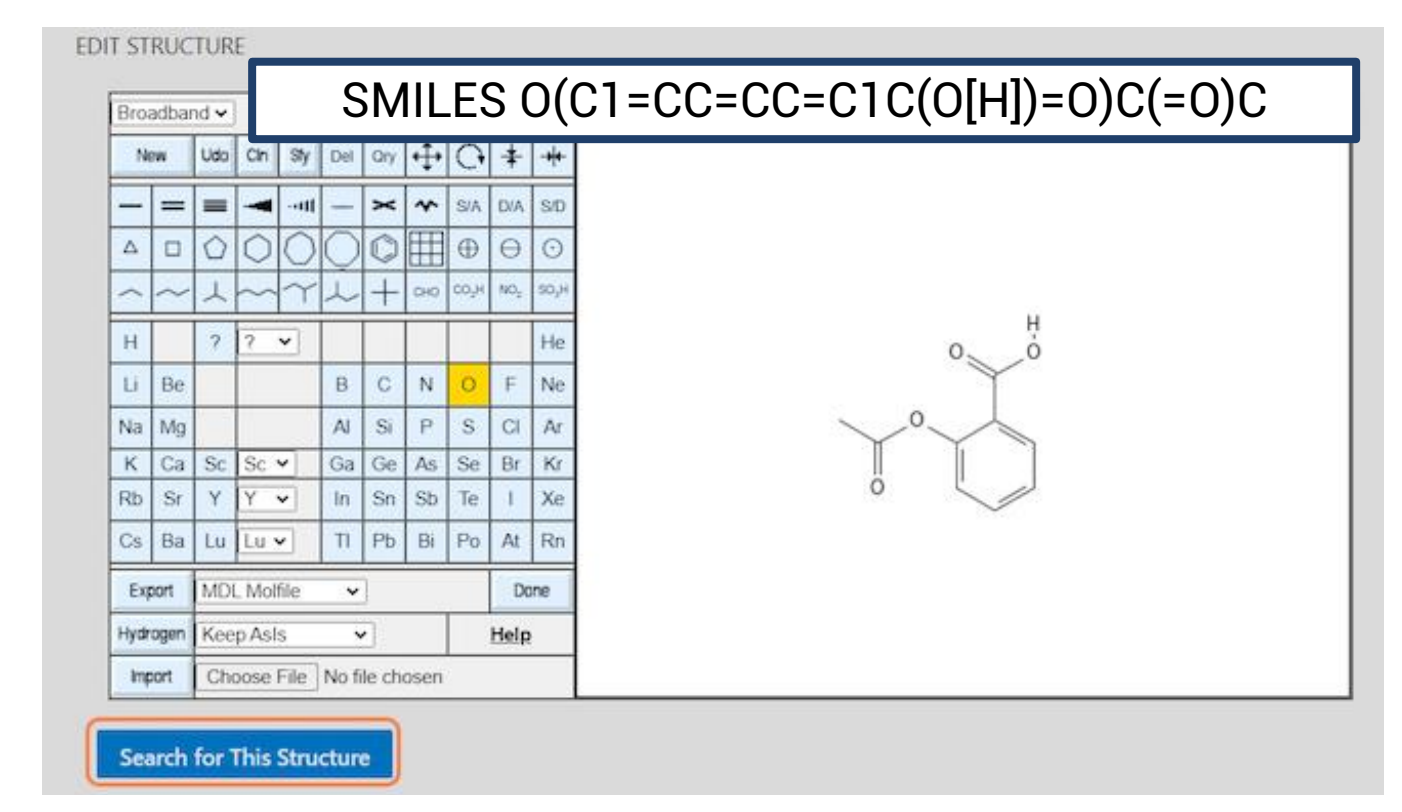

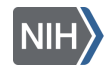

### Searching with **PubChem Sketcher** (9/10)

## You will find a handful of results, one that may be of interest is Aspirin; ACETYLSALICYLIC ACID. You can open this entry to learn more:

| 10          |                                                                                           |
|-------------|-------------------------------------------------------------------------------------------|
|             | Aspirin; ACETYLSALICYLIC ACID; 50-78-2; 2-Acetoxybenzoic Acid; 2-(Acetyloxy)Benzoic Acid; |
| Y           | Compound CID: 2244                                                                        |
| • 🖉         | MF: C <sub>9</sub> H <sub>8</sub> O <sub>4</sub> MW: 180.16g/mol                          |
|             | IUPAC Name: 2-acetyloxybenzoic acid                                                       |
|             | Isomeric SMILES: CC(=O)OC1=CC=CC=C1C(=O)O                                                 |
|             | InChIKey: BSYNRYMUTXBXSQ-UHFFFAOYSA-N                                                     |
|             | InChl: InChl=1S/C9H8O4/c1-6(10)13-8-5-3-2-4-7(8)9(11)12/h2-5H,1H3,(H,11,12)               |
|             | Create Date: 2004-09-16                                                                   |
| Summary Sim | nilar Structures Search Related Records PubMed (MeSH Keyword)                             |
|             |                                                                                           |

IUPAC Name: 2-methoxybenzoic acid Isomeric SMILES: COC1=CC=CC=C1C(=O)O InChIKey: ILUJQPXNXACGAN-UHFFFAOYSA-N

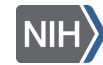

### Searching with PubChem Sketcher (10/10)

More information about the PubChem Sketcher can be found <u>here:</u>

### 5-minute break!

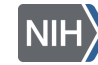

National Library of Medicine National Center for Biotechnology Information

| PubC | <u>Chem</u> » <u>PubChem Help</u> » Sketcher Help      |
|------|--------------------------------------------------------|
| Pu   | bChem Sketcher Help                                    |
| ,    | _                                                      |
|      |                                                        |
|      | 1. <u>Example</u>                                      |
|      | 2. <u>Editor Window Layout</u>                         |
|      | 3. <u>Button Area</u>                                  |
|      | 4. <u>Mouse Use</u>                                    |
|      | 5. <u>Error Reporting</u>                              |
|      | 6. <u>Bandwidth Control</u>                            |
|      | 7. <u>Element Buttons</u>                              |
|      | 8. <u>Bond Drawing</u>                                 |
|      | 9. <u>Special Bond Types</u>                           |
|      | 10. <u>Atomic Charges</u>                              |
|      | 11. <u>Fragments</u>                                   |
|      | 12. <u>Templates</u>                                   |
|      | 13. <u>Graphical Manipulations</u>                     |
|      | 14. <u>Deleting Objects</u>                            |
|      | 15. <u>Undoing, Redoing, and Starting Fresh</u>        |
|      | 16. <u>Cleaning up Structures</u>                      |
|      | 17. <u>Setting Query Attributes on Atoms</u>           |
|      | 18. <u>Display of Atom Query Attributes</u>            |
|      | 19. <u>Setting Bond Query Attributes</u>               |
|      | 20. <u>Display of Bond Query Attributes</u>            |
|      | 21. <u>The Structure Data Line</u>                     |
|      | 22. <u>Structure Input via the Structure Data Line</u> |
|      | 23. <u>Structure Import via Keyboard Paste</u>         |
|      | 24. <u>Structure Import via File Upload</u>            |
|      | 25. <u>Structure Export</u>                            |
|      | 26. <u>Hydrogen Manipulation</u>                       |
|      | 27. <u>Keyboard Shortcuts</u>                          |
|      | 28. <u>Data Transfer to Caller Forms</u>               |
|      | 29. <u>Quitting the Sketcher</u>                       |
|      |                                                        |

### Finding a potential inhibitor (Background)

- Increased gene expression leads to disease
- Research on KIT
   inhibitors can help drug
   discovery

The KIT protooncogene encodes for a receptor tyrosine kinase protein

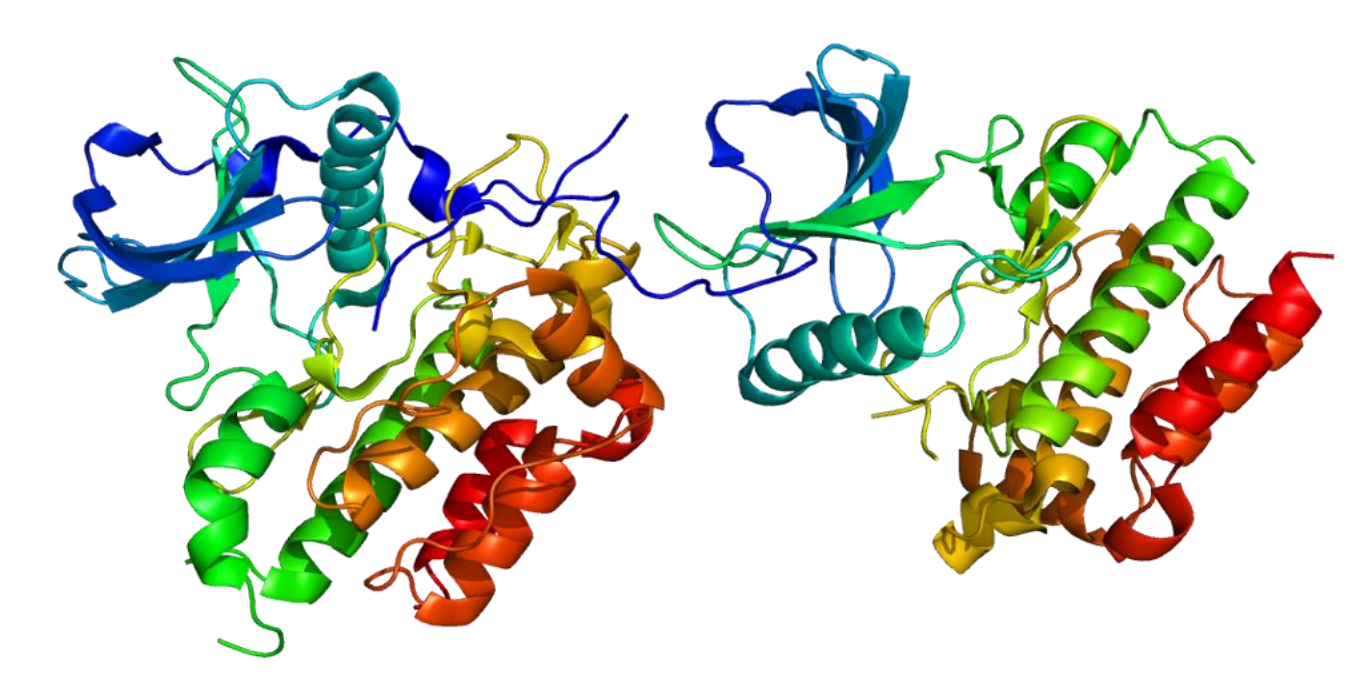

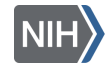

### Finding a potential inhibitor (1/11)

#### Go to the <u>PubChem homepage</u> and search for "<u>kit protooncogene</u>":

Pubchem About Posts Submit Contact

### **Explore Chemistry**

Quickly find chemical information from authoritative sources

#### kit protooncogene

| Apren .                |               |   |
|------------------------|---------------|---|
| Compound               | Gene          |   |
| Protoanemonene         | Sno oncogene  | / |
| Delta(6)-protoilludene | Raf oncogene  |   |
| 6-protoilludene        | Ret oncogene  |   |
| Delta6-Protoilludene   | Mos oncogene  |   |
| PROTOXIDE OF NITROGEN  | Crk oncogene  |   |
| Protoapigenone         | ect2 oncogene |   |
|                        | MAS1 oncogene |   |
|                        | Pvt1 oncogene |   |

O

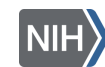

**Beginning of Exercise 3** 

### Finding a potential inhibitor (2/11)

#### Click on the result, which will direct you to the gene summary page:

| SEARCH FOR                                                                                        | SEARCH FOR                                                                                                    |                                                                                                    |                                                              |  |  |  |  |
|---------------------------------------------------------------------------------------------------|----------------------------------------------------------------------------------------------------|----------------------------------------------------------------------------------------------------|--------------------------------------------------------------|--|--|--|--|
| kit protoo                                                                                        | kit protooncogene                                                                                                    |                                                                                                    |                                                              |  |  |  |  |
| Treating this as a text                                                                           | search.                                                                                                    |                                                                                                    |                                                              |  |  |  |  |
| Genes<br>(1)                                                                                      | Literature<br>(142)                                                                                                    | Patents<br>(11)                                                                                                    |                                                              |  |  |  |  |
| Searching gene targe<br>1 result                                                                  | ets tested in PubChem bioa                                                                                               | ssays and those involved in P                                                                                                  | bChem pathways. Read More                                    |  |  |  |  |
| KIT - KIT prot<br>Gene ID: 3815 Gen<br>Gene Synonyms: H<br>Linked BioAssays<br>Source: Pathway; F | o-oncogene, recepton<br>ne Symbol: <u>KIT</u> Taxonomy<br>KIT proto-oncogene, recep<br>Count: 1,058 Linked Pat<br>Patent | <b>or tyrosine kinase (hun</b><br>y: Homo sapiens (human)<br>tor tyrosine kinase; C- <mark>Kit</mark> ; CD<br>thways Count: 34 | <b>an)</b><br>17; MASTC;; c- <mark>Kit</mark> protooncogene; |  |  |  |  |

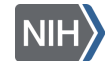

### Finding a potential inhibitor (3/11)

### Review fundamental information about the KIT protooncogene and navigate to the Contents table:

GENE SUMMARY

#### KIT - KIT proto-oncogene, receptor tyrosine kinase (human)

|                                      |                                                                                                    | PI                    | NTEINTS                     | $\sim$ |
|--------------------------------------|----------------------------------------------------------------------------------------------------|-----------------------|-----------------------------|--------|
| Gene 3                               |                                                                                                    | T                     | tle and Summary             |        |
|                                      | Whore one we find info on notont                                                                                          |                       | Names and Identifiers       | ~      |
| Бутрої К                             | where can we find find on potent                                                                                          | a la                  | Related Genes               | ~      |
| Taxonomy H                           |                                                                                                    | 3                     | Proteins                    | ~      |
| Dates                                | I inhibitors? (Answer in Chat)                                                                                            | 4                     | Chemicals and Bioactivities | ~      |
| Dates 2                              |                                                                                                    | 5                     | BioAssays                   | ~      |
| This gene encodes a receptor tyrosi  |                                                                                                    | 5                     | Diseases and Phenotypes     | ~      |
| as proto-oncogene c-Kit. The canor   | ical form of this glycosylated transmembrane protein has an N-terminal extracellular region with five immunoglobulin-like | 7                     | Interactions and Pathways   | ~      |
| domains, a transmembrane region,     | 8                                                                                                    | Biochemical Reactions |                             |        |
| this protein phosphorylates multiple | 9                                                                                                    | Expression            |                             |        |
| function. This protein can be a mem  | brane-bound or soluble protein. Mutations in this gene are associated with gastrointestinal stromal tumors, mast cell     | 10                    | Literature                  | ~      |
| disease, acute myelogenous leukem    | ia, and piebaldism. Multiple transcript variants encoding different isoforms have been found for this gene. [provided by  | 11                    | Patents                     |        |

**77** Cite

**TCA** 1**T** 

12 Classification

13 Information Sources

Download

RefSeq, May 2020
NCBI Gene

### Finding a potential inhibitor (4/11)

#### Click on 4 Chemicals and Bioactivites and 4.1 Tested Compounds:

| Pub chem KIT - KIT proto-oncogene, receptor tyrosine kinase (human) (Gene)                                                                                                    |                   |                 |                    |                        |            |                                                                                                    | $\uparrow$ |
|----------------------------------------------------------------------------------------------------|-------------------|-----------------|--------------------|------------------------|------------|----------------------------------------------------------------------------------------------------|------------|
| 4 Chemicals                                                                                                    | and Bioactivities | 5               |                    |                        | ? Z        |                                                                                                    |            |
| 4.1 Tested Com                                                                                                    | pounds            |                 |                    |                        | ? Z        | 카 Cite 💻 Dow                                                                                        | nload      |
| 0,525 items View More                                                                                                    | Rows & Details 🗾  |                 |                    |                        | 👤 Download | CONTENTS                                                                                            | ^<br>~     |
|                                                                                                    |                   |                 | sor                | RT BY 🔶 Activity Value | ~          | Title and Summary<br>1 Names and Identifiers                                                        | ~          |
| Structure                                                                                                    | Activity ⑦        | Activity Type ⑦ | Activity Value, µM | Compound CID           |            | 2 Related Genes                                                                                     | ~          |
|                                                                                                    | Active            | Кі              | 0.000001           | 56593836               |            | 4 Chemicals and Bioactivities<br>4.1 Tested Compounds<br>5 BioAssays                                | *<br>*     |
| and a second second sec | Active            | IC50            | 0.00002            | 130313537              |            | 6 Diseases and Phenotypes<br>7 Interactions and Pathways<br>8 Biochemical Reactions<br>9 Expression | ~          |
|                                                                                                    | Active            | Kd              | 0.000024           | 451705                 |            | 10 Literature<br>11 Patents                                                                         | ~          |
|                                                                                                    |                   |                 |                    |                        |            | 13 Information Sources                                                                              | ·          |

National Library of Medicine

### Finding a potential inhibitor (5/11)

#### Click Download to download the bioactivity data in CSV format:

| PubChem                | Pub©hem KIT - KIT proto-oncogene, receptor tyrosine kinase (human) (Gene) |                           |                    |                         |                               |        |
|------------------------|---------------------------------------------------------------------------|---------------------------|--------------------|-------------------------|-------------------------------|--------|
| 4 Chemicals            | and <b>Bioactivities</b>                                                  | 5                         |                    | ? Z                     |                               |        |
| 4.1 Tested Com         | npounds                                                                   |                           |                    | ? Z                     | 🎵 Cite 💆 Dow                  | nload  |
| 90,525 items View More | e Rows & Details 🗾                                                        |                           |                    | 👤 Download              | CONTENTS                      | ^<br>~ |
|                        |                                                                           |                           |                    |                         | Title and Summary             |        |
|                        |                                                                           |                           | SORT               | BY 🔶 Activity Value 🗸 🗸 | 1 Names and Identifiers       | ~      |
| Structure              | Activity ⑦                                                                | Activity Type ⑦           | Activity Value, µM | Compound CID            | 2 Related Genes               | ~      |
|                        | , 0                                                                       | , , , , ,                 |                    |                         | 3 Proteins                    | ~      |
|                        |                                                                           |                           |                    |                         | 4 Chemicals and Bioactivities | ^      |
| Ø                      | Active                                                                    | Ki                        | 0.000001           | 56593836                | 4.1 Tested Compounds          |        |
| Ŷ                      |                                                                           |                           |                    |                         | 5 BioAssays                   | ~      |
| <u>ب</u>               |                                                                           |                           |                    |                         | 6 Diseases and Phenotypes     | ~      |
| <u>s</u> 2             |                                                                           |                           |                    |                         | 7 Interactions and Pathways   | ~      |
| 0                      | S Active                                                                  |                           | 0.00002            | 130313537               | 8 Biochemical Reactions       |        |
| ~ <b>*</b>             |                                                                           |                           |                    |                         | 9 Expression                  |        |
| Ð                      |                                                                           |                           |                    |                         | 10 Literature                 | ~      |
|                        | Active                                                                    | Active Kd 0.000024 451705 | 451705             | 11 Patents              |                               |        |
|                        |                                                                           |                           |                    |                         | 12 Classification             | ~      |
|                        |                                                                           |                           |                    |                         | 13 Information Sources        |        |

National Library of Medicine National Center for Biotechnology Information

## Finding a potential inhibitor (6/11)

Open the CSV file:

- The CSV file contains more detailed information
- You can filter or order the dataset based on measures of inhibition (K<sub>i</sub> or IC50 values) or substrate binding (K<sub>D</sub>)

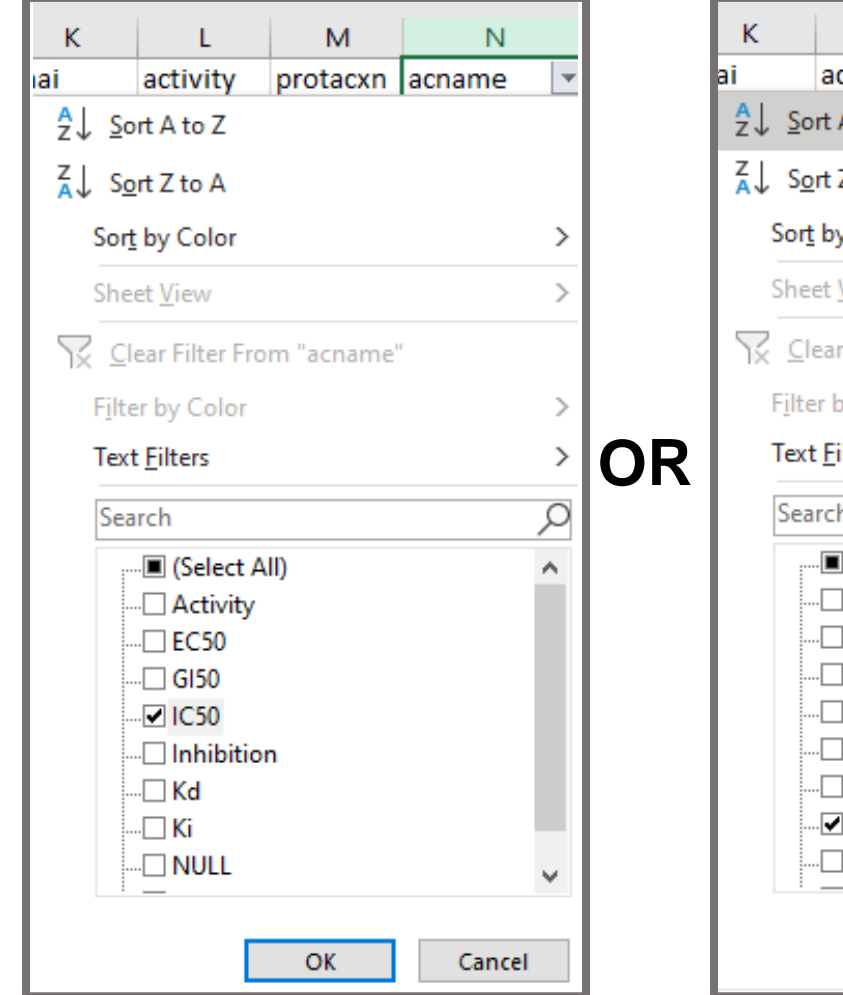

| к                |             | L               | м         | N      |    |
|------------------|-------------|-----------------|-----------|--------|----|
| i                |             | activity        | protacxn  | acname | -  |
| <mark>A</mark> ↓ | <u>S</u> o  | rt A to Z       |           |        |    |
| Z↓               | S <u>o</u>  | rt Z to A       |           |        |    |
| S                | Sort        | by Color        |           |        | >  |
| S                | She         | et <u>V</u> iew |           |        | >  |
| $\mathbb{N}$     | <u>C</u> le | ear Filter Fro  | m "acname |        |    |
| F                | ilte        | r by Color      |           |        | >  |
| 1                | [ext        | <u>F</u> ilters |           |        | >  |
|                  | Sea         | rch             |           |        | ρ  |
|                  |             | 🔳 (Select A     | JI)       |        | ^  |
|                  | -           | Activity        |           |        |    |
|                  | -           | - EC50          |           |        |    |
|                  | -           | - GI50          |           |        |    |
|                  |             | · [] IC50       |           |        |    |
|                  | -           | Inhibitio       | n         |        |    |
|                  | -           | · 🗌 Kd          |           |        |    |
|                  |             | 🗹 Ki            |           |        |    |
|                  |             |                 |           |        | ۷. |
|                  |             | _               |           |        |    |
|                  |             |                 | OK        | Cancel |    |

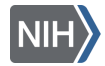

## Finding a potential inhibitor (7/11)

## Click View More Rows & Details for more information without downloading a file:

| nd Bioactivities     |                  |                                                                                               |                                                                                                    | 0 🛛                                                                                                    |  |  |
|----------------------|------------------|-----------------------------------------------------------------------------------------------|----------------------------------------------------------------------------------------------------|----------------------------------------------------------------------------------------------------|--|--|
| 4.1 Tested Compounds |                  |                                                                                               |                                                                                                    |                                                                                                    |  |  |
| ows & Details 🔀      |                  |                                                                                               |                                                                                                    | 🛃 Download                                                                                                    |  |  |
|                      |                  |                                                                                               | SORT BY Activity Value                                                                                                    | ~                                                                                                    |  |  |
| Activity (?)         | Activity Type ⑦  | Activity Value, µM                                                                            | Compound CID                                                                                                    |                                                                                                    |  |  |
| Active               | Ki               | 0.000001                                                                                      | 56593836                                                                                                    |                                                                                                    |  |  |
| Active               | IC50             | 0.00002                                                                                       | 130313537                                                                                                    |                                                                                                    |  |  |
|                      | nd Bioactivities | nd Bioactivities     ounds     ws & Details ☑     Activity ⑦     Activity ⑦     Active     Ki | Active       Activity Type ⑦       Activity Value, µM         Active       Ki       0.00001         Active       LSO       0.00002 | Activity ⑦ Activity Type ⑦ Activity Value, µM Compound CID   Active Ki 0.00001 56593836   Active ki 0.00002 130313537 |  |  |

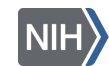

### Finding a potential inhibitor (8/11)

#### Sort Structures by Activity Value

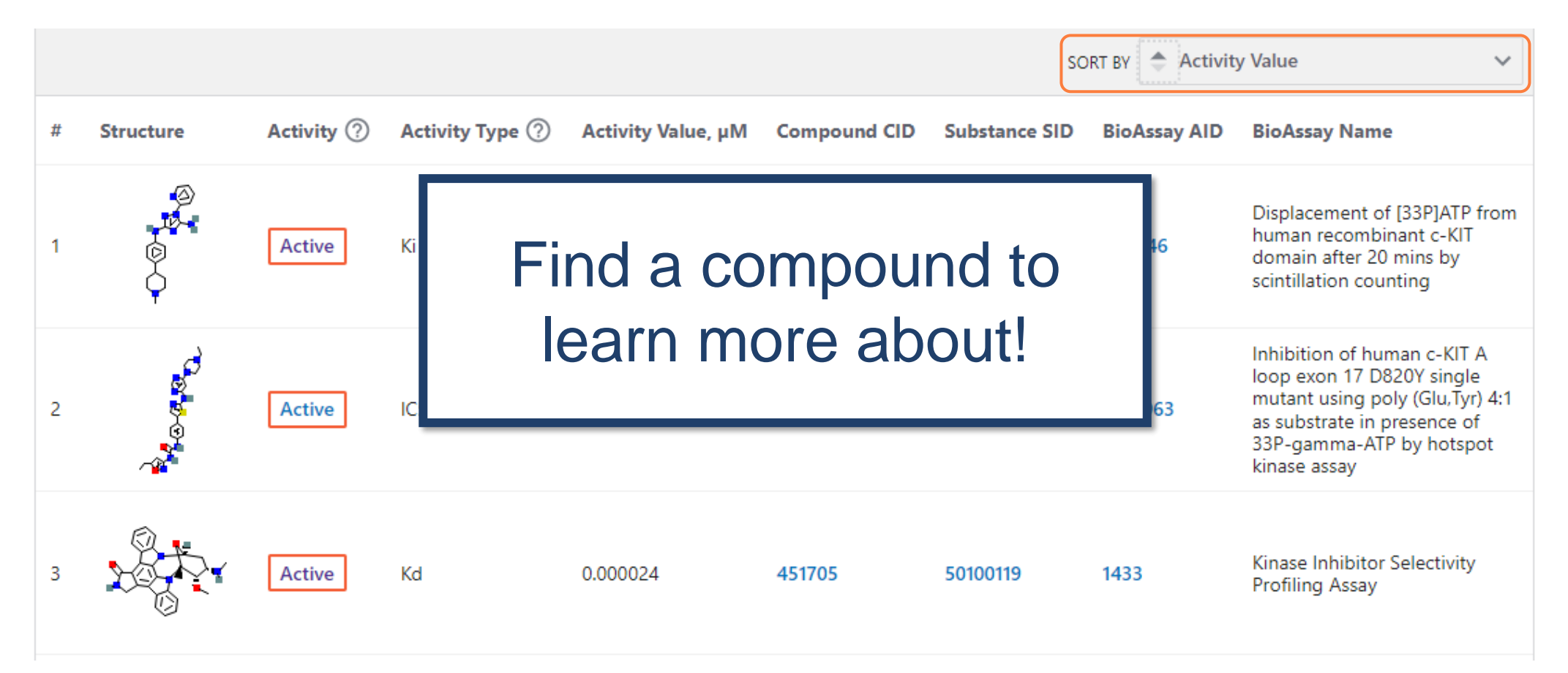

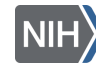

### Finding a potential inhibitor (9/11)

## Click on a relevant Compound CID for more information, including how to buy the compound:

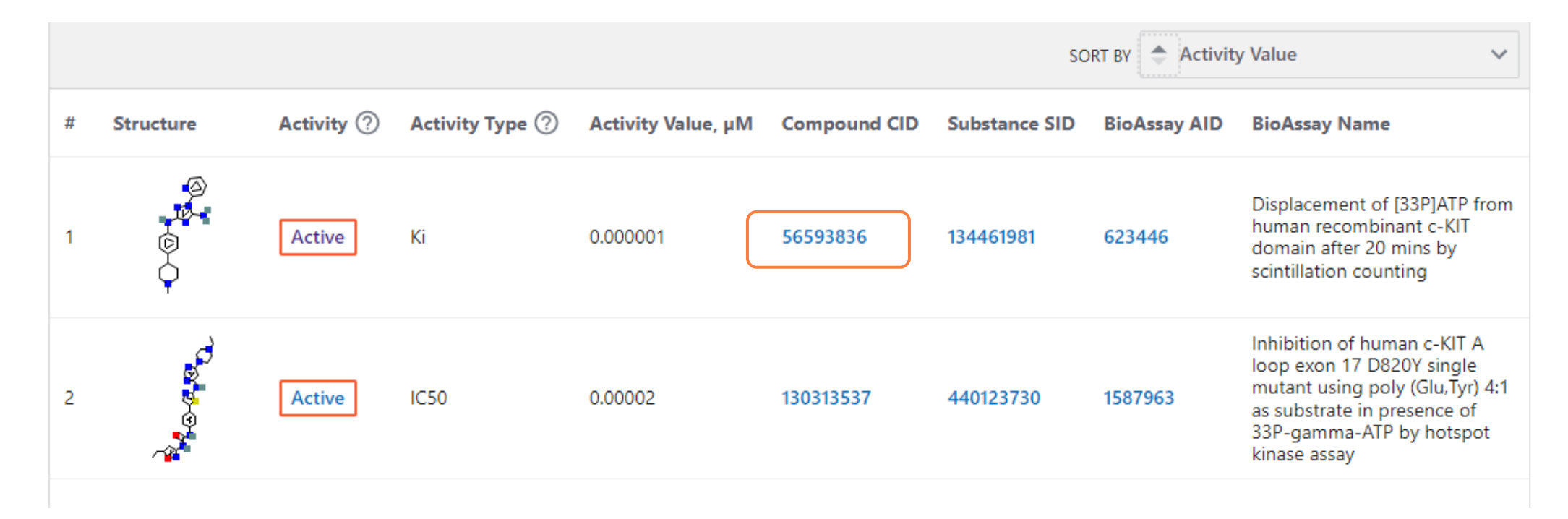

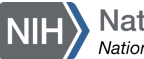

## Finding a potential inhibitor (10/11)

### Click on 5 Chemical Vendors:

COMPOUND SUMMARY

3-N-[4-(1-methylpiperidin-4-yl)phenyl]-1-pyridin-2-yl-1,2,4-triazole-3,5-diamine

|                   |                                                |   | CONTENTS                           | $\hat{}$ |
|-------------------|------------------------------------------------|---|------------------------------------|----------|
| PubChem CID       | 56593836                                       |   | Title and Summary                  |          |
|                   |                                                |   | 1 Structures                       | ~        |
|                   |                                                |   | 2 Names and Identifiers            | ~        |
| Structure         |                                                |   | 3 Chemical and Physical Properties | ~        |
| Structure         |                                                |   | 4 Related Records                  | ~        |
|                   | Find Similar Structures                        |   | 5 Chemical Vendors                 |          |
|                   |                                                | _ | 6 Patents                          | ~        |
| Molecular Formula | C <sub>19</sub> H <sub>23</sub> N <sub>7</sub> |   | 7 Biological Test Results          | ~        |
|                   | CHEMBL1835867                                  |   | 8 Classification                   | ~        |
| Synonyms          | SCHEMBL4038099                                 |   | 9 Information Sources              |          |
|                   | ZINC72127621                                   |   |                                    |          |
| Molecular Weight  | 349.4                                          |   |                                    |          |
|                   |                                                |   |                                    |          |
| Dates             | Modify Create<br>2022-11-05 2012-02-06         |   |                                    |          |

Download

77 Cite

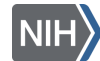

## Finding a potential inhibitor (11/11)

#### Click on Purchasable Chemical ID for more information:

|                                                                                                    |                                                                                                    |                                                                                             | 0 2                                |
|----------------------------------------------------------------------------------------------------|----------------------------------------------------------------------------------------------------|---------------------------------------------------------------------------------------------|------------------------------------|
| Showing 1 Substance per Vendor View                                                                                        | All 🔀                                                                                                    | E                                                                                           | ) View in Entrez 🛛 👤 Download      |
| ZINC<br>PubChem SID: 330462129                                                                                             | Purchasable Chemical: ZINC72127621                                                                                                    |                                                                                             |                                    |
| ▶ PubChem                                                                                                    |                                                                                                    |                                                                                             |                                    |
| 6 Patents                                                                                                    |                                                                                                    |                                                                                             | 0 2                                |
| 6.1 Depositor-Supplied                                                                                                    | Patent Identifiers                                                                                                    |                                                                                             | 0 2                                |
|                                                                                                    |                                                                                                    |                                                                                             | Download                           |
|                                                                                                    |                                                                                                    |                                                                                             |                                    |
|                                                                                                    |                                                                                                    | SORT BY 🍦 Priority                                                                          | Date V                             |
| Publication Number (?)                                                                                                    | Title                                                                                                    | SORT BY 🜩 Priority Priority Date ⑦                                                          | Date V<br>Grant Date               |
| Publication Number ⑦<br>EP-1562589-A2                                                                                      | <b>Title</b><br>Diaminotriazoles useful as inhibitors of protein kinases                                                                                                    | SORT BY Priority<br>Priority Date ⑦<br>2002-11-15                                           | Date V<br>Grant Date               |
| Publication Number ⑦<br>EP-1562589-A2<br>EP-1562589-B1                                                                     | Title         Diaminotriazoles useful as inhibitors of protein kinases         Diaminotriazoles useful as inhibitors of protein kinases                                                                                                    | SORT BY Priority<br>Priority Date ⑦<br>2002-11-15<br>2002-11-15                             | Date V<br>Grant Date<br>2009-01-07 |
| Publication Number ⑦<br>EP-1562589-A2<br>EP-1562589-B1<br>KR-20060013480-A                                                 | Title         Diaminotriazoles useful as inhibitors of protein kinases         Diaminotriazoles useful as inhibitors of protein kinases         Diaminotriazoles useful as inhibitors of protein kinases                                                                                                    | SORT BY Priority<br>Priority Date ⑦<br>2002-11-15<br>2002-11-15<br>2002-11-15               | Date v<br>Grant Date               |
| Publication Number ⑦           EP-1562589-A2           EP-1562589-B1           KR-20060013480-A           US-2004214817-A1 | Title         Diaminotriazoles useful as inhibitors of protein kinases         Diaminotriazoles useful as inhibitors of protein kinases         Diaminotriazoles useful as inhibitors of protein kinases         Diaminotriazoles useful as inhibitors of protein kinases         Diaminotriazoles useful as inhibitors of protein kinases         Diaminotriazoles useful as inhibitors of protein kinases         Diaminotriazoles useful as inhibitors of protein kinases | SORT BY Priority<br>Priority Date ⑦<br>2002-11-15<br>2002-11-15<br>2002-11-15<br>2002-11-15 | Date V<br>Grant Date               |

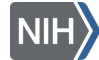

### Conclusion

Background

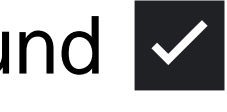

- Searching in PubChem
- Finding molecular & chemical safety information
- Using PubChem Sketcher
- Finding a potential inhibitor

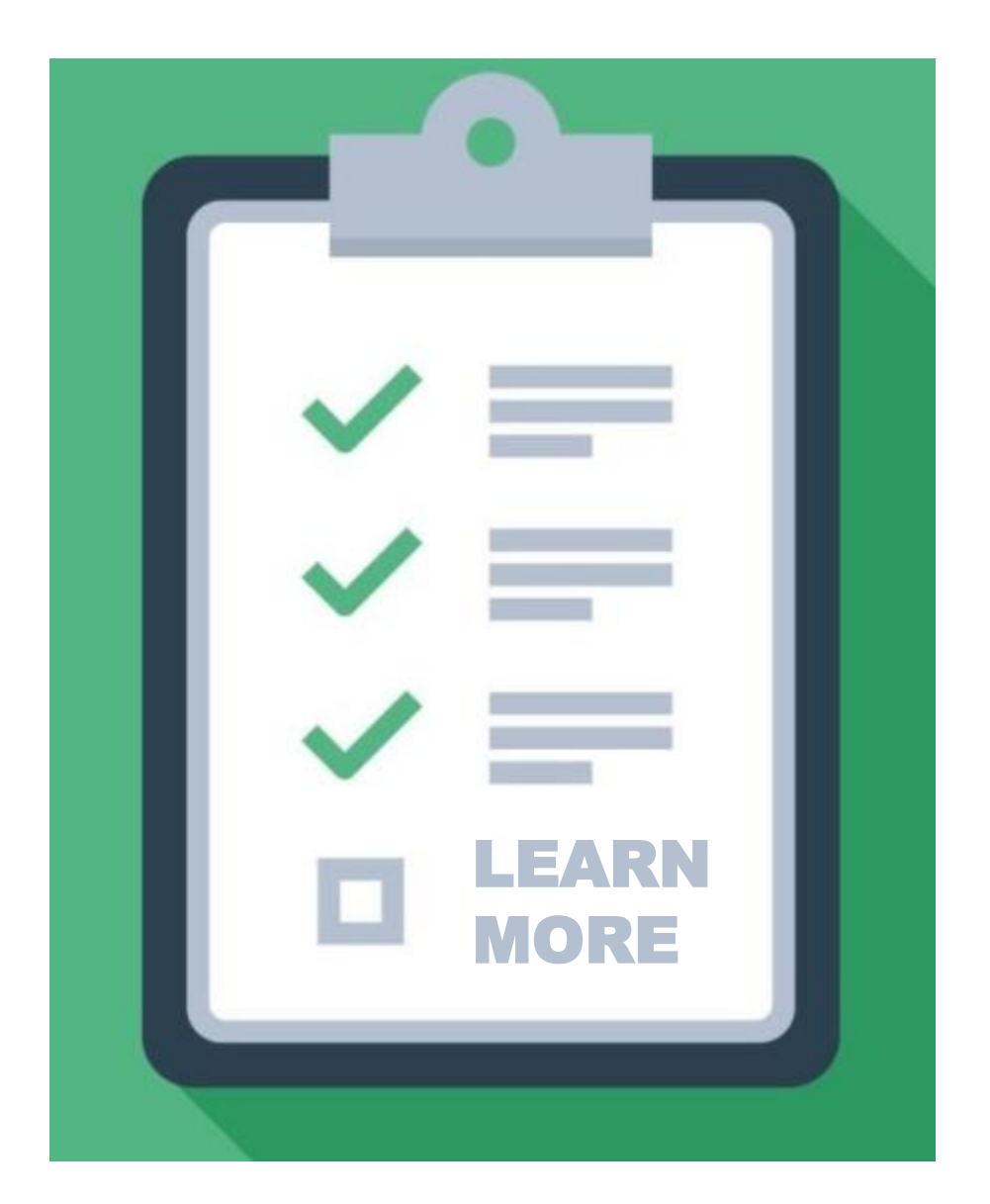

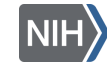

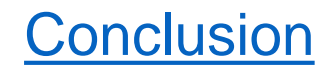

### POLL (4/4)

## What aspects of PubChem would you like to learn more about in the future?

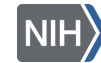

### Continue learning about PubChem

- PubChem <u>Tutorials</u> and a <u>training course</u>
- Visit the PubChem Help Guide
- Use the <u>Contact PubChem page</u>
- Browse the <u>PubChem Publications page</u> for journal articles about PubChem

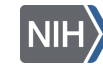

### Continue learning about NCBI Resources

 Join us for workshops, webinars, or codeathons!

**NCBI Insights Blog** 

Follow us on social media:

Twitter LinkedIn **Facebook** 

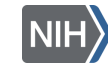

| Home > NCBI Outreach Events:                                             | My NCBI Password Retirement                                                                            |                                                                                  |                                                                  |
|--------------------------------------------------------------------------|----------------------------------------------------------------------------------------------------|----------------------------------------------------------------------------------|------------------------------------------------------------------|
| NCBI Outre<br>Webinars, a                                                | <ul> <li>Details</li> <li>Frequently Asked Questions</li> <li>My NCBI Login Transition Tips</li> </ul> |                                                                                  |                                                                  |
| What's New?<br>We have expanded our outrea<br>workshops, and codeathons. | ach offerings and invite you to ap                                                                     | ply to attend our webinars,                                                      | Follow NCBI <ul> <li>NCBI Home</li> <li>NCBI Datasets</li> </ul> |
| Search Upcoming                                                          |                                                                                                    |                                                                                  | NCBI News Archive                                                |
| Search and apply for upcoming                                            | NCBI webinars, workshops, codeath                                                                      | ons, and other outreach activities.                                              | NCBI ListServes & RSS Feeds                                      |
| Keywords                                                                 | Location                                                                                               | <ul> <li>NCBI Outreach Events: Workshops, Webinars<br/>and Codeathons</li> </ul> |                                                                  |
| Select Some Options                                                      | Select Some                                                                                            | Options                                                                          | About This Blog                                                  |
| Events                                                                   |                                                                                                    | =                                                                                | Subscribe                                                        |
| 24<br>MAR<br>VIRTUAL                                                     | 05<br>APR                                                                                              | 12<br>APR<br>VIRTUAL                                                             | RSS - Posts Archives                                             |
| Learn How to Report Public<br>Using My Bibliography                      |                                                                                                    | Learn Hon to Report Publi<br>Using My Bibliography                               | Select Month                                                     |
| Learn How to                                                             | Exploring 3D                                                                                           | Learn How to                                                                     |                                                                  |
| Report Your                                                              | Molecular                                                                                              | Report Your                                                                      |                                                                  |
| O 2022-03-24 @ 01:00 PM -<br>2022-03-24 @ 02:30 PM                       | Q 2022-04-05 @ 01:00 PM -<br>2022-04-05 @ 04:00 PM                                                     | O 2022-04-12 @ 01:00 PM -<br>2022-04-12 @ 02:30 PM                               |                                                                  |
| Online Event                                                             | Online Event                                                                                           | Online Event                                                                     |                                                                  |
| NCBI Workshop                                                            | NCBI Workshop                                                                                          | NCBI Workshop                                                                    |                                                                  |